Jürgen Wolf

# Lightroom Classic und Photoshop

*Bilder organisieren, entwickeln und kreativ bearbeiten* 

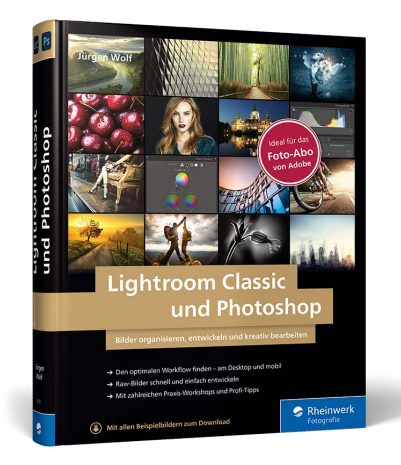

Jürgen Wolf Lightroom Classic und Photoshop Bilder organisieren, entwickeln und kreativ bearbeiten

606 Seiten, gebunden, 39,90 Euro ISBN 978-3-8362-8750-0 www.rheinwerk-verlag.de/5435

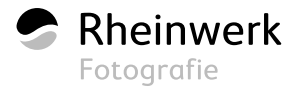

# 5.15 Farben steuern mit Lightroom

Nach der Gradationskurve finden Sie im ENTWICKELN-Modul das Bedienfeld HSL/FARBE (10), mit dem Sie Farbänderungen und -anpassungen am Bild vornehmen können. Wenn Sie das Bild in Schwarzweiß umwandeln bzw. ein schwarzweißes Profil auswählen, dann lautet der Name des Bedienfeldes S/W.

Gleich darunter befindet sich das Bedienfeld COLOR-GRADING (1), das in Lightroom ab der Version 10 die Teiltonung ersetzt hat. Primär dient dieses Bedienfeld zum Erstellen sogenannter *Looks*, ähnlich wie Sie es bereits von der Gradationskurve mit der Crossentwicklung her kennen. Allerdings ist das Handling mit der Gradationskurve wesentlich komplizierter als mit COLOR-GRADING.

|               |                      | HSL /    | Farb     | e <b>-</b> - (1 |
|---------------|----------------------|----------|----------|-----------------|
| Farbton Sätti | igung                | Luminanz |          | Alle            |
|               | Sättigung            |          |          |                 |
| Rot           | <u>et a a a a</u>    |          | <u> </u> | 0               |
| Orange        | <u> </u>             | ۵        | -        | 0               |
| Gelb          | <u></u>              | ۵        | 10       | 0               |
| Grün          | <u>, a a a a a</u>   | ۵        | <u> </u> | 0               |
| Aquamarin     | <b>-</b>             | ۵        | -        | 0               |
| Blau          | <u>el a ta ta ta</u> | ۵        | -        | 0               |
| Lila          | <u></u>              | ۵        |          | 0               |
| Magenta       |                      |          | <u> </u> | 0               |

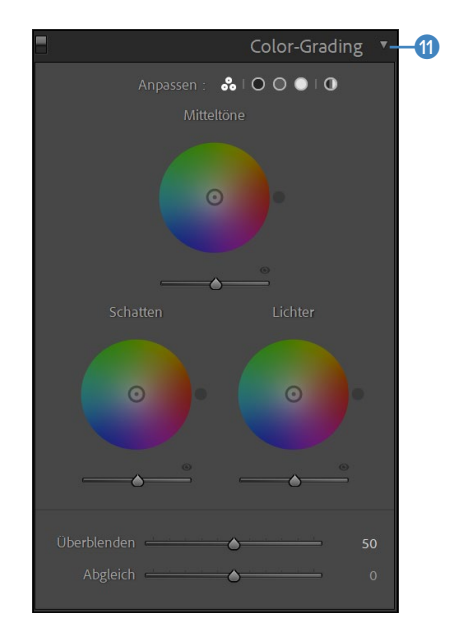

### Abbildung 5.87 ▲►

Mit den beiden Registern HSL/FARBE und COLOR-GRADING haben Sie zwei Hilfsmittel, um die Farben Ihres Fotos anzupassen.

**Farbton, Sättigung, Luminanz |** Jede Farbe hat einen *Farbton*. Unterscheiden sich Farben nur um wenige Nuancen, werden sie oft einheitlich bezeichnet. Das Logo des Rheinwerk Verlags auf dem Cover dieses Buches beispielsweise hat einen blauen Farbton. Egal, ob dieser Farbton nun dunkel, hell oder weniger gesättigt ist, er ist und bleibt blau. Als Farbton bezeichnen Sie quasi den Farbnamen. Steigt der Rotanteil einer blauen Farbe, wird die Farbe eher lila, und Sie haben einen lila Farbton.

Ist die Rede von der Sättigung, dann beschreibt man damit, wie rein, farbig oder, einfach, wie bunt eine Farbe ist. Je höher die Sättigung, desto klarer und fröhlicher ist die Farbe. Je geringer die Sättigung ist, desto trister und unauffälliger wirkt die Farbe. Die *Luminanz* bzw. Helligkeit einer Farbe spricht eigentlich für sich: Damit sind nicht nur die Grautöne gemeint, sondern auch, wie hell oder dunkel man eine Farbe empfindet.

### Anpassungen mit dem HSL-Register

Wenn Sie HSL 1 im Bedienfeld HSL/FARBE anklicken, erscheinen darunter die Register 2 FARBTON, SÄTTIGUNG, LUMINANZ und ALLE. Genau genommen handelt es sich bei diesen Einträgen in den Registern um die HSL-Abkürzungen für *hue* (Farbton), *saturation* (Sättigung) und *luminance* (Luminanz bzw. Helligkeit). Die einzelnen Register können Sie für folgende Situationen einsetzen:

|              |                 | HSL /       | ' Far    | be 🔻   | -1 |
|--------------|-----------------|-------------|----------|--------|----|
| Farbton Sätt | igung           | Luminanz    |          | Alle — | -2 |
| Ø            | Farbton         |             |          |        |    |
| Rot          | <u></u>         | <b>A</b>    | -        |        |    |
| Orange       |                 | ۵           | <u> </u> |        |    |
| Gelb         | c               |             | <u> </u> |        |    |
| Grün         | <u>e</u>        |             | -        |        |    |
| Aquamarin    |                 | <b>A</b>    |          |        |    |
| Blau         | t <u></u>       |             |          |        |    |
| Lila         | e <sup>11</sup> | · • • • • • |          |        |    |
| Magenta      |                 |             | -        |        |    |

# Abbildung 5.88 ►

Die HSL-Regler sind ideal für eine Abstimmung der Bildfarben.

Kapitel\_05/HSL.dng

- ► FARBTON: Farbe ändern. Damit können Sie beispielsweise ein blaues T-Shirt in ein lilafarbenes T-Shirt umfärben.
- SÄTTIGUNG: Die Leuchtkraft und Reinheit der Farbe verbessern. Ein Klassiker ist beispielsweise, aus einem trüben Himmel voller blauer Grautöne einen klaren blauen Himmel zu machen.
- LUMINANZ: Damit ändern Sie die Helligkeit des Farbbereichs, ohne den Farbton oder die Sättigung zu beeinflussen.
- ► ALLE: Hier finden Sie alle drei Register mit sämtlichen Reglern unter einem Dach vereint.

### Schritt für Schritt: Farben mit den HSL-Reglern steuern

Im folgenden Workshop sehen Sie, wie Sie einzelne Farben mit Lightroom bearbeiten können. Das Beispiel dient allerdings in erster Linie der Demonstration, weil Sie in der Praxis eher selten den Farbton, die Sättigung und die Helligkeit gleichzeitig anpassen werden. Vielmehr soll dieser Workshop zeigen, wie intuitiv Sie die Farben mit den HSL-Reglern anpassen können.

### 1 Farbton auswählen

Im Beispiel soll die blaulila schimmernde Hautfarbe des Models verstärkt in Richtung Blau verändert werden. Öffnen Sie hierzu das Bedienfeld HSL ④, und wählen Sie den Reiter FARBTON ③ aus. Um eine Farbe zu ändern, könnten Sie die entsprechenden Schieberegler der Farbe in die gewünschte Richtung ziehen, doch hierbei besteht häufig die Gefahr, dass einzelne Farbbereiche nicht beachtet werden, weil diese etwa zu einem anderen Farbton gehören. Glücklicherweise finden Sie auch hier das Zielkorrektur-Werkzeug vor ⑤, das Sie bereits von der Gradationskurve her kennen. Wählen Sie daher das Zielkorrektur-Werkzeug aus, und gehen Sie im Bild auf den Farbton, den Sie verändern wollen. Lightroom erkennt den entsprechenden Farbton und hebt ihn bei den Schiebereglern hervor.

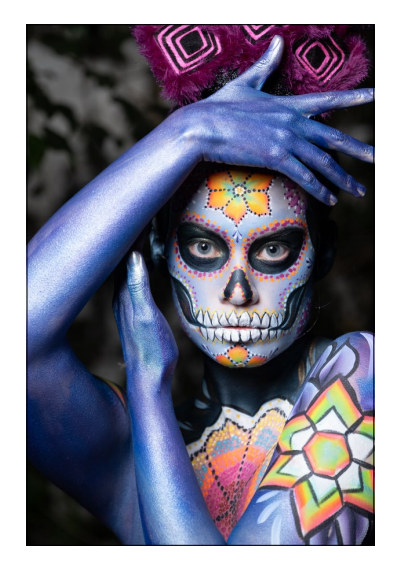

▲ Abbildung 5.89 Hier wollen wir uns am HSL-Bedienfeld austoben.

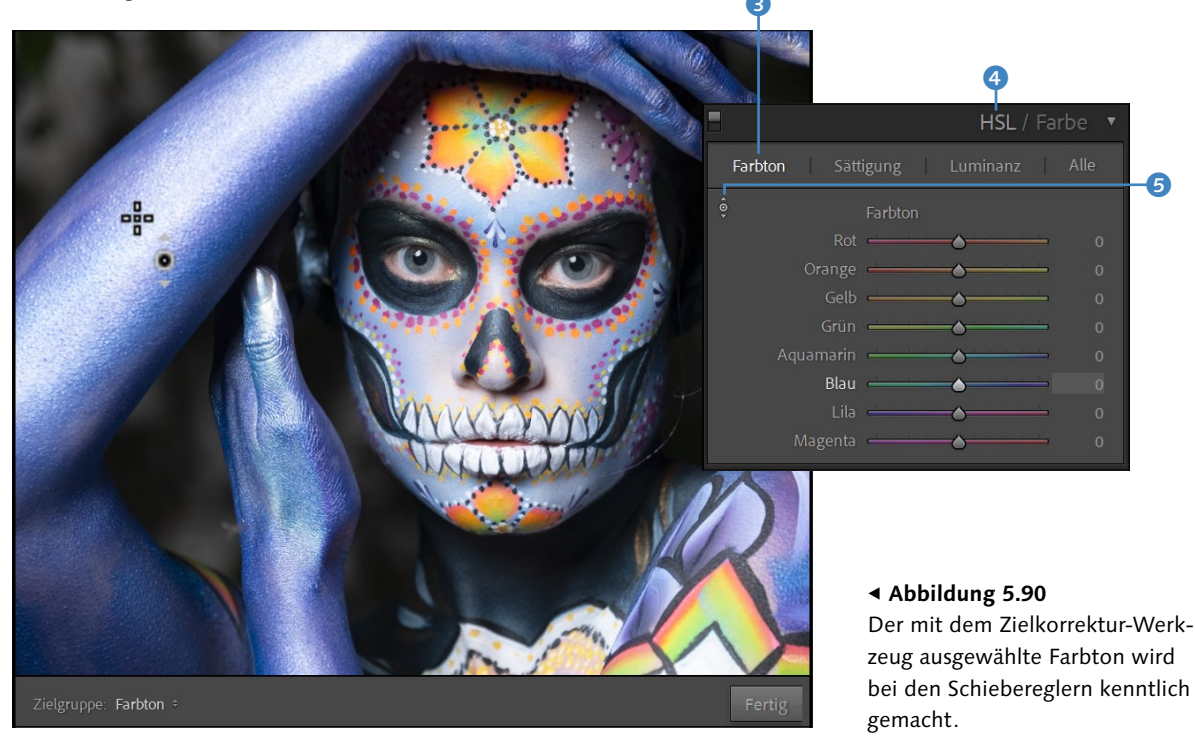

### 2 Farbton ändern

Ziehen Sie mit dem Zielkorrektur-Werkzeug mit gedrückt gehaltener Maustaste nach oben oder nach unten, um den Farbton zu ändern. In

### Werte zurücksetzen

Sie können alle geänderten Farbregler wieder auf den ursprünglichen Wert zurücksetzen, indem Sie doppelt auf den Schriftzug FARBTON 1 klicken. Dasselbe gilt auch innerhalb der Register Sättigung und LUMINANZ. diesem Beispiel habe ich die Maus nach unten gezogen, um die Hautfarbe 2 in einem etwas kräftigeren Blauton einzufärben. Die geänderten Werte finden Sie rechts bei den Schiebereglern. Bei solchen Farbtonverschiebungen sollten Sie äußert bedacht vorgehen. Schnell wirkt eine digital veränderte Farbe künstlich und kann die komplette Bildwirkung kaputt machen. Auch sollten Sie stets im Überblick behalten, ob nicht die Abwandlung eines Farbtons auch andere Bildbereiche mit verändert, die Sie vielleicht gar nicht ändern wollten. Im Beispiel betrifft das die Augen des Models, was ich hier allerdings in Kauf nehme.

Alternativ können Sie einfach nur das Zielkorrektur-Werkzeug über der Stelle des Bildes stehen lassen, die Sie anpassen wollen, und die Werte mit den Pfeiltasten  $\uparrow$  und  $\downarrow$  verändern.

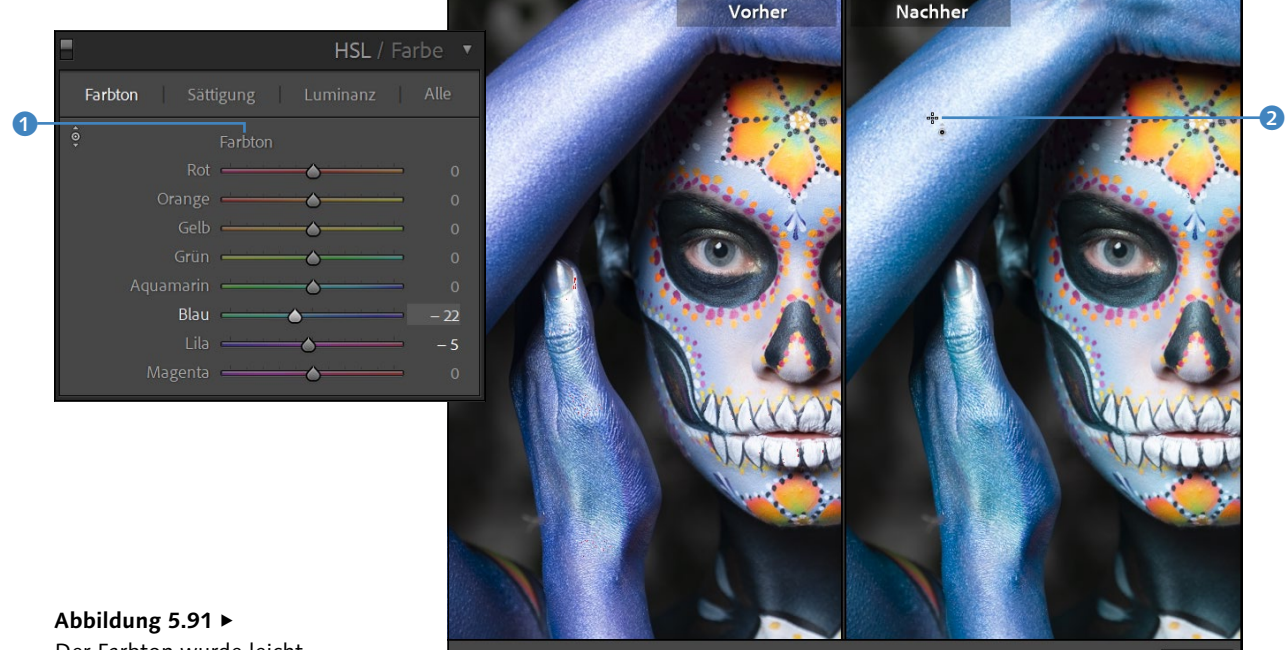

Abbildung 5.91 ► Der Farbton wurde leicht verändert.

### 3 Sättigung und Helligkeit ändern

In den Registern SÄTTIGUNG und LUMINANZ können Sie, wie ich soeben in Schritt 1 und 2 beschrieben habe, bei einem bestimmten Farbton die SÄTTIGUNG bzw. LUMINANZ mit dem Zielkorrektur-Werkzeug reduzieren oder erhöhen. Klicken Sie dafür mit der Maus an der entsprechenden Position im Bild, und halten Sie die Maustaste gedrückt. Diese Farbanpassungen nehmen Sie ganz nach Ihrem Geschmack vor, sollten es dabei jedoch nicht übertreiben. Ziel in diesem Beispiel war es, die Farbstimmung im Bild insgesamt zu verbessern.

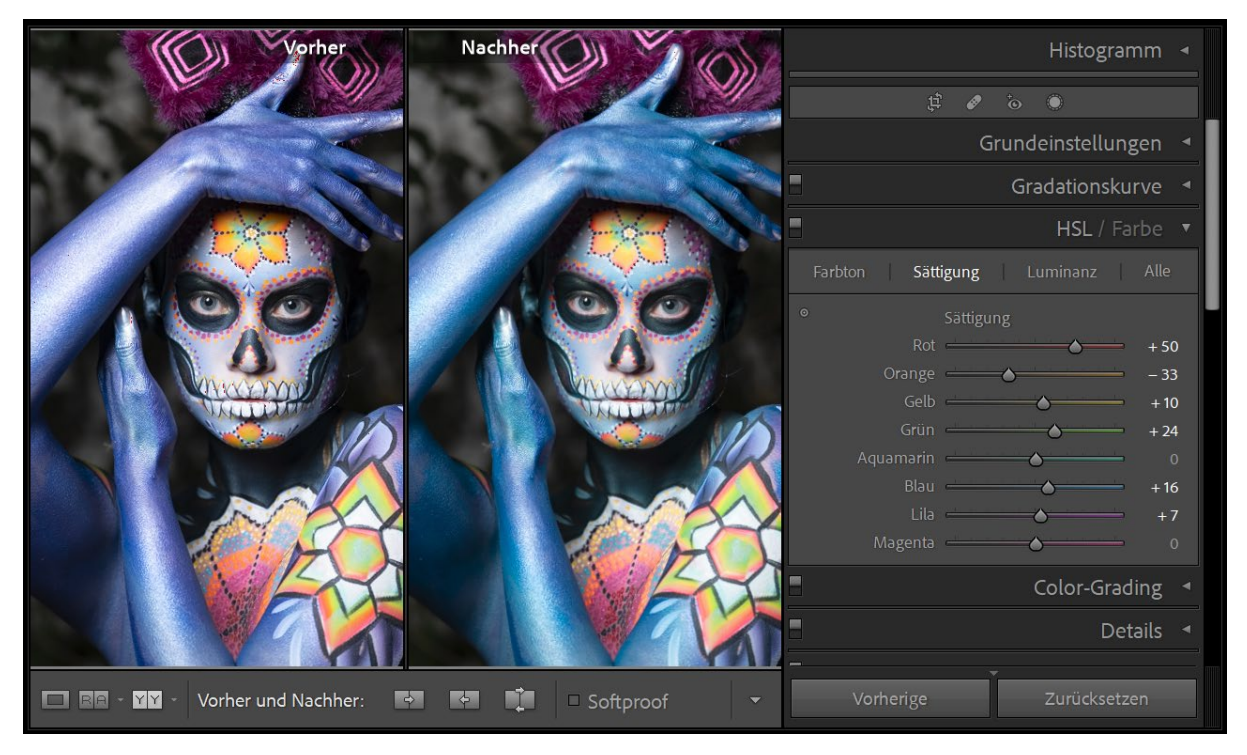

Das Anpassen der einzelnen Farben im HSL-Bedienfeld mithilfe des Zielkorrektur-Werkzeugs macht es Ihnen leicht, den entsprechenden Farbbereich auszuwählen und gezielt anzupassen. Nachträglich können Sie jederzeit mithilfe der Schieberegler ein Feintuning durchführen. Es spricht allerdings auch nichts dagegen, ausschließlich die Schieberegler zu verwenden.

### ▲ Abbildung 5.92

Bei diesem Bild habe ich Farbton, Sättigung und Luminanz mithilfe des HSL-Bedienfeldes angepasst.

### Schön übersichtlich mit dem Farbe-Register

Auf eine umfassende Beschreibung des Registers FARBE ④ kann hier verzichtet werden, da ich die grundlegenden Zusammenhänge bereits beim Bedienfeld HSL erläutert habe. Der Unterschied des Registers FAR-BE gegenüber HSL ist der, dass Sie hier die einzelnen Farben über die Schalter ③ auswählen. Zu jeder Farbe, die Sie hier auswählen, finden Sie darunter die drei Regler ⑤ FARBTON, SÄTTIGUNG und LUMINANZ. Allerdings enthält dieses Bedienfeld im Gegensatz zum Register HSL kein Zielkorrektur-Werkzeug für die direkte Farbanpassung im Bild. Für einfachere Änderungen könnte das Bedienfeld FARBE vielleicht eine Option sein. Ansonsten dürften Sie allein schon aufgrund des Zielkorrektur-Werkzeugs eher auf das Bedienfeld HSL zurückgreifen.

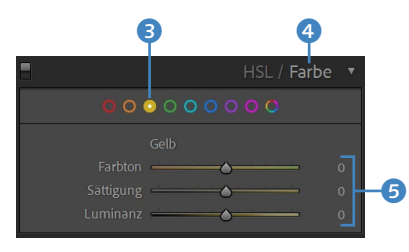

### ▲ Abbildung 5.93

Das Bedienfeld FARBE ist eine etwas kompaktere Variante des Bedienfeldes HSL, allerdings ohne das Zielkorrektur-Werkzeug.

### Graustufenbilder

Der Begriff Schwarzweißbilder darf nicht allzu wörtlich genommen werden, weil die Bilder nicht nur schwarz und weiß sind. Etwas korrekter wäre vielleicht der Begriff Graustufenbilder (oder Grautonbilder), aber in der Fotografie hat sich der Begriff Schwarzweißfotografie durchgesetzt.

### Abbildung 5.94 ►

Eine Möglichkeit, ein Foto in Grautöne zu konvertieren

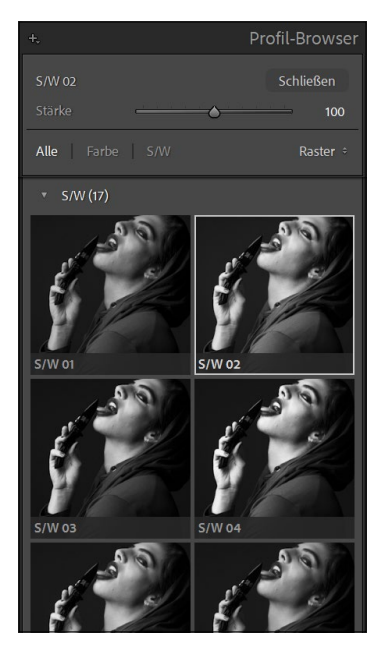

▲ Abbildung 5.95 Schwarzweißprofile verwenden

### Farbregler für Schwarzweißbilder mit dem S/W-Register

Einige Bilder üben erst in Schwarzweiß ihren ganz besonderen Reiz aus und wirken oft interessanter, weil beim Entzug von Farbe der Fokus auf die Form und die Kontraste eines Bildes gelenkt wird. Zwar könnten Sie für diesen Effekt auch einfach die Sättigung bei den GRUNDEINSTELLUN-GEN auf »–100« stellen, aber Lightroom wäre nicht Lightroom, wenn es nicht ein echtes Werkzeug für Schwarzweißbearbeitungen zur Verfügung stellen würde.

Um ein Bild in Grautöne zu konvertieren, bieten sich zwei Möglichkeiten an, die sich allerdings gleichermaßen auswirken. Entweder klicken Sie beim Bedienfeld GRUNDEINSTELLUNGEN auf SCHWARZWEISS (1, oder Sie wählen bei PROFIL (3) das grundlegende Schwarzweißprofil von Adobe aus, das ohnehin verwendet wird, wenn Sie im Bedienfeld GRUNDEINSTELLUNGEN auf SCHWARZWEISS klicken.

|                      | Gru          | Indeinst      | ellung   | gen 🔻        |  |
|----------------------|--------------|---------------|----------|--------------|--|
|                      |              |               | Schwa    | rzweiß —     |  |
| Profil: Adobe M      | onochrom     |               |          | 88-          |  |
| P                    | WA:          | Wie Auf       | nahme    | ÷            |  |
| Temperatur<br>Tonung |              | <u>ه</u>      |          | 5600<br>+ 24 |  |
|                      | Tonwert      |               | Au       | itom.        |  |
| Belichtung           | . <u> </u>   | - <u>&gt;</u> |          | 0,00         |  |
| Kontrast             | <u></u>      | <b>A</b>      |          | 0            |  |
| Lichter              | 0000         | <u> </u>      |          | 0            |  |
|                      | ( <u> </u>   | <b>A</b>      |          | 0            |  |
|                      | ( <u> </u>   | <b>.</b>      |          | 0            |  |
| Schwarz              | <u> </u>     | <b></b>       |          | 0            |  |
|                      | Präsenz      |               |          |              |  |
| Struktur             |              | <b>A</b>      |          | 0            |  |
| Klarheit             | <u></u>      | •             |          | 0            |  |
| Dunst entfernen      | <del> </del> | <b>A</b>      | <u> </u> | 0            |  |
| Dynamik              | <u></u>      | - <u>()</u>   |          | 0            |  |
|                      | <u> </u>     |               |          | 0            |  |

Außerdem finden Sie im Bedienfeld GRUNDEINSTELLUNGEN über die Schaltfläche DURCHSUCHEN (mit den vier rechteckigen Kacheln) 2 zahlreiche weitere vorgefertigte Schwarzweißprofile innerhalb von S/W zur Auswahl vor.

### Schritt für Schritt: Bilder mit Lightroom in Schwarzweiß konvertieren

Im folgenden Workshop lernen Sie einen einfachen Workflow kennen, um ein Bild in Grautöne zu konvertieren. Es ist auf jeden Fall zu empfehlen, die Bilder, die Sie für eine Schwarzweißumwandlung vorgesehen haben, vorher bereits mit den GRUNDEINSTELLUNGEN korrigiert zu haben. Das heißt, sämtliche Grundeinstellungen wie Weißabgleich und Belichtung sollten also schon vorgenommen sein. Nur so stellen Sie sicher, dass Sie das bestmögliche Ergebnis erhalten.

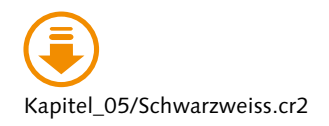

### Bild in Schwarzweiß konvertieren

Klicken Sie bei den Grundeinstellungen auf Schwarzweiss 4. oder wählen Sie ein entsprechendes Profil über DURCHSUCHEN 5 aus.

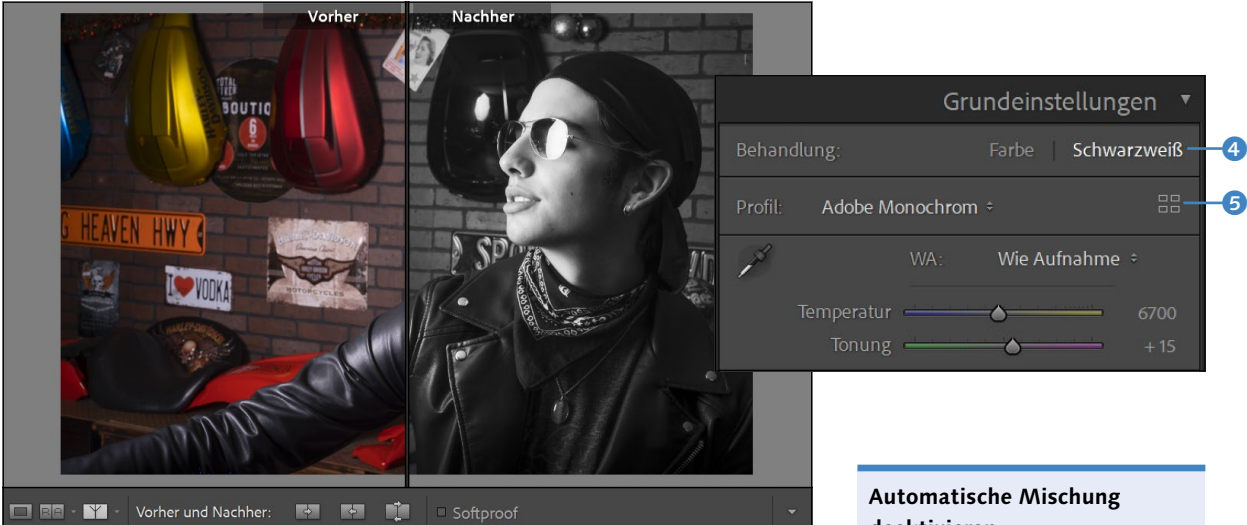

### ▲ Abbildung 5.96

Bild in Schwarzweiß konvertieren

### 2 Automatische Mischung verwenden oder zurücksetzen

Auch Bilder mit Grautönen sind eine Sache des Geschmacks. Hier gibt es keinen richtigen oder falschen Ansatz. Erlaubt ist, was Ihnen gefällt. Daher müssen Sie selbst entscheiden, ob Sie die automatische Mischung von Lightroom beim Konvertieren von Farben in Grautöne verwenden wollen oder nicht. Die vorgeschlagenen Werte hängen vom Weißabgleich des Bildes ab. Wollen Sie diese automatische Mischung zurücksetzen, sodass alle Regler im S/W-Bedienfeld auf 0 gesetzt sind, klicken Sie einfach den Text Schwarzweissmischung 1 (Abbildung 5.97) doppelt an, was ich in diesem Beispiel auch gemacht habe.

# deaktivieren

Wollen Sie nicht, dass Lightroom beim Konvertieren in Grautöne eine automatische Mischung verwendet, können Sie diese Option über eine Voreinstellung mit Strg / cmd + U im Reiter VORGABEN mit der Einstellung BEIM ERSTEN KONVERTIEREN IN SCHWARZWEISS AUTOMATISCHE MI-SCHUNG ANWENDEN deaktivieren. Bei Bedarf können Sie nachträglich über die kleine Schaltfläche 2 unten im S/W-Bedienfeld eine automatische Mischung verwenden.

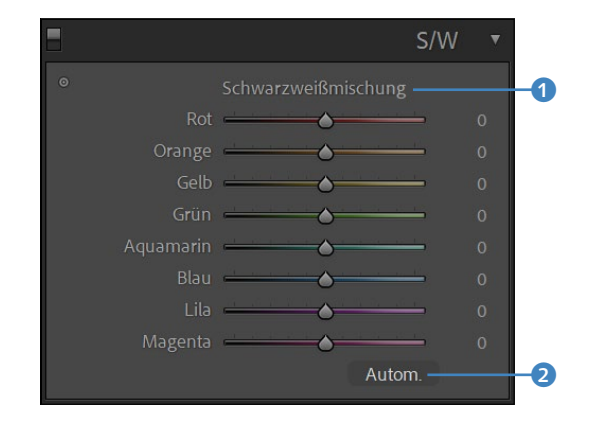

**3** Zielkorrektur-Werkzeug verwenden

Auch bei der Konvertierung in ein Graustufenbild sehen Sie die Farbregler ④ darunter, weil das Foto für Lightroom nach wie vor in Farbkanälen vorliegt. Mit diesen Reglern können Sie das Schwarzweißbild anpassen. Und wie bei den HSL-Reglern kann es relativ schwierig werden, den richtigen Farbbereich zu verändern. Glücklicherweise steht Ihnen hier wieder das Zielkorrektur-Werkzeug ③ zur Verfügung, mit dem Sie einen bestimmten Bereich im Bild mit gedrückt gehaltener Maustaste anpassen können. Lightroom erkennt automatisch, welcher Farbton betroffen ist. Durch Ziehen nach oben oder nach unten passen Sie die entsprechende Farbe Ihren individuellen Vorstellungen an. Wenn Sie nach oben ziehen, hellen Sie den entsprechenden Bereich auf, wenn Sie nach unten ziehen, dunkeln Sie ihn ab.

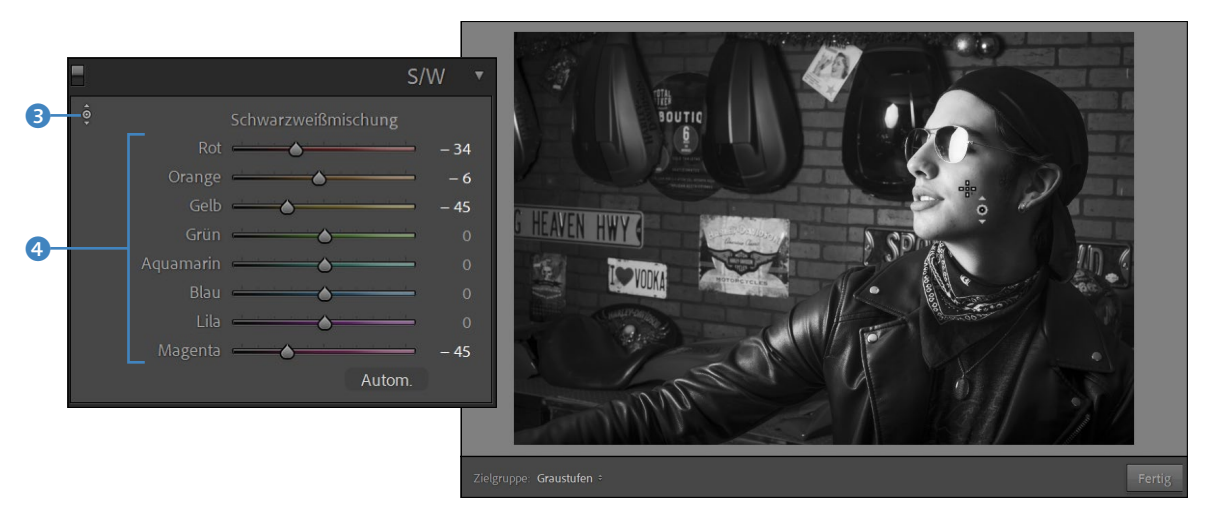

### ▲ Abbildung 5.98

Das Zielkorrektur-Werkzeug macht das Anpassen eines Schwarzweißbildes sehr einfach. Hier habe ich u.a. die Hautfarbe des Models etwas aufgehellt.

Abbildung 5.97 ► Automatische Mischung verwenden oder nicht?

### Feinabstimmung mit den Schiebereglern von »S/W«

Sind Sie mit dem Ergebnis der Zielkorrektur noch nicht ganz zufrieden, können Sie eine Feinabstimmung mit den Farbreglern durchführen. Sind Sie sich nicht sicher, welchen Regler Sie ziehen sollen, verwenden Sie einfach das Zielkorrektur-Werkzeug dafür, indem Sie über der Stelle im Bild verweilen, die Sie anpassen wollen. Der entsprechende Farbtonregler dazu wird dadurch wieder deutlich hervorgehoben. Sie können den Wert dann auch direkt mit den Tasten 1 oder 4 anpassen.

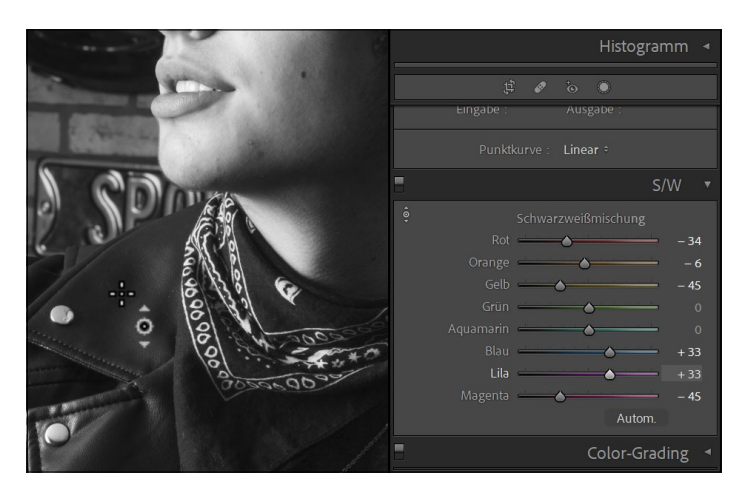

### Hautfarbe anpassen

In der Praxis verwende ich gerne den orangefarbenen Regler, um bei Schwarzweißbildern die Hautfarbe von Personen aufzuhellen oder abzudunkeln.

Abbildung 5.99
 Feinabstimmen der einzelnen
 Farbregler

### 5 Kontraste anpassen

Abhängig von der Art des Bildes und Ihrem Geschmack können Sie auch die Kontraste noch etwas verstärken. Ihnen stehen mehrere Möglichkeiten zur Verfügung, die Kontraste im Schwarzweißbild zu verstärken. Ich habe mich hier für die Gradationskurve entschieden, mithilfe einer S-Kurve den Kontrast erhöht und den Schwarzpunkt beschnitten, indem ich ihn links unten leicht nach oben gezogen habe.

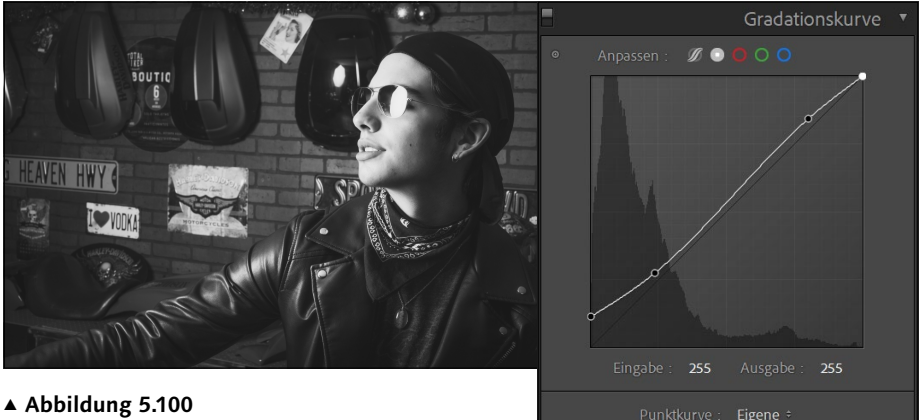

Das Schwarzweißbild optimieren

### Gradationskurve vs. Color-Grading

Alles, was Sie mit COLOR-GRA-DING machen können, lässt sich z.T. auch mit der Gradationskurve und den einzelnen Farbkanälen machen. Allerdings ist die Verwendung der Gradationskurve erheblich komplexer, wenn Sie hiermit z.B. exakt eine spezielle Farbtönung für einen bestimmten Helligkeitsbereich einstellen wollen.

### Abbildung 5.101 ►

Die 3-Wege-Ansicht mit allen drei HSL-Farbkreisen auf einem Bereich

### Abbildung 5.102 ►►

Die Ansicht der HSL-Farbkreise für die einzelnen Helligkeitsbereiche SCHATTEN, MITTELTÖNE (in der Abbildung zu sehen) und LICHTER

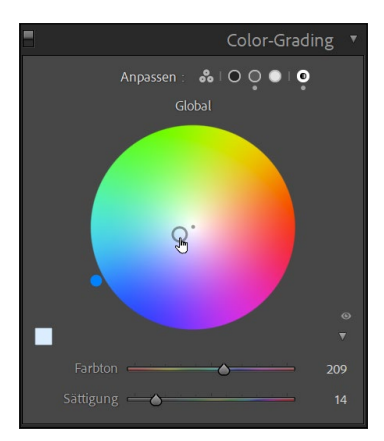

### ▲ Abbildung 5.103

Mit der Ansicht GLOBAL färben Sie alle drei Helligkeitsbereiche mit derselben Einstellung ein.

### Color-Grading

Seit der Version 10 von Lightroom gibt es mit dem Bedienfeld COLOR-GRADING die Möglichkeit, Farben abhängig von der Helligkeit im Bild anzupassen. Neben der Ausstattung eines Bildes mit einem bestimmten Look eignet sich diese Funktion auch sehr gut, um Schwarzweißbildern eine monochrome Färbung zu verleihen. COLOR-GRADING ersetzt außerdem die TEILTONUNG, mit der man zwar Ähnliches machen konnte, allerdings ließen sich damit nur die Tiefen und die Lichter ansteuern. Beim COLOR-GRADING gibt es zusätzlich die Mitteltöne.

Unter ANPASSEN können Sie die Ansicht der Farbkreise auswählen, mit denen Sie das COLOR-GRADING verwenden wollen. Konkret sind dies:

- ► 3-WEGE (Abbildung 5.101): Bei dieser Ansicht werden alle drei HSL-Farbkreise für Schatten, Lichter und Mitteltöne angezeigt.
- TIEFEN, LICHTER, MITTELTÖNE (Abbildung 5.102): Über die nächsten drei Schalter können Sie jeden HSL-Farbkreis für die entsprechenden Helligkeitsabschnitte einzeln anzeigen lassen. Wird ein kleiner Punkt unterhalb des Schalters angezeigt, bedeutet dies, dass dieser Wert angepasst wurde.

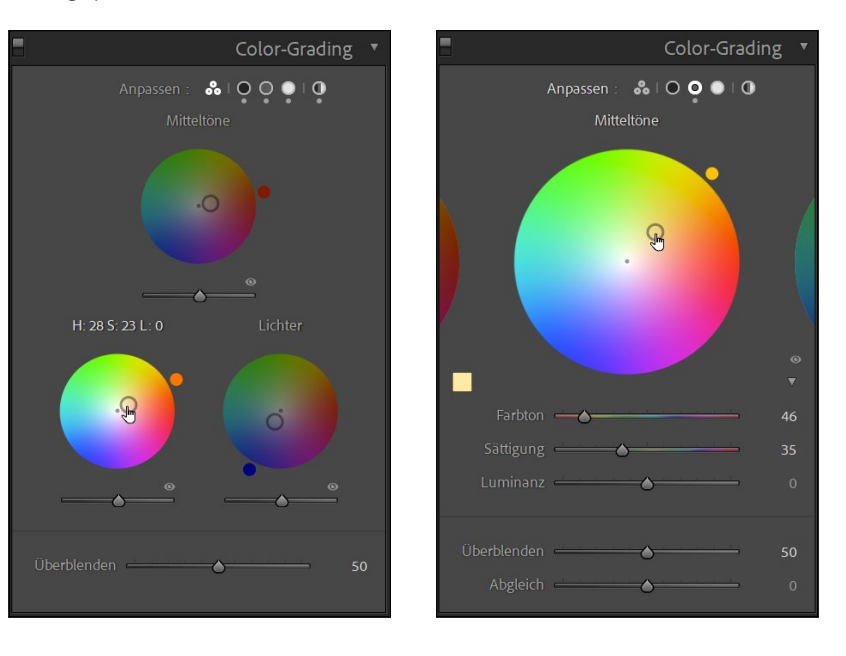

GLOBAL (Abbildung 5.103): Hiermit wird nur ein globaler HSL-Farbkreis angezeigt, der unabhängig von der Helligkeit eingestellt werden kann. Dieser globale HSL-Farbkreis entspricht dem, den Sie sehen würden, wenn Sie alle drei HSL-Farbkreise mit gleichen Werten einstellen würden. Den globalen HSL-Farbkreis können Sie auch mit den lokalen HSL-Farbkreisen kombinieren. Alle drei Ansichten enthalten ein Augensymbol 1 neben dem HSL-Farbkreis. Damit können Sie die Anpassungen des Farbkreises ausblenden, solange Sie die Maustaste darauf gedrückt halten.

Die Ansichten mit den einzelnen Kreisen enthalten zudem ein kleines Dreieck 2, über das Sie den FARBTON und die SÄTTIGUNG ein- bzw. ausblenden können. Diese Regler können Sie als Alternative zum HSL-Farbkreis verwenden, wo Sie bei Bedarf auch numerische Werte eingeben können, wenn Sie die Eingabefelder anklicken.

Klicken Sie auf das kleine Farbplättchen ③, können Sie eine Farbe aus den fünf Favoriten wählen. Mit der Pipette hingegen ist es möglich, direkt eine Farbe aus dem Bild zu wählen. Klicken Sie dann mit der Alt -Taste auf eines der fünf Favoriten-Farbplättchen, können Sie die im Bild gewählte Farbe speichern.

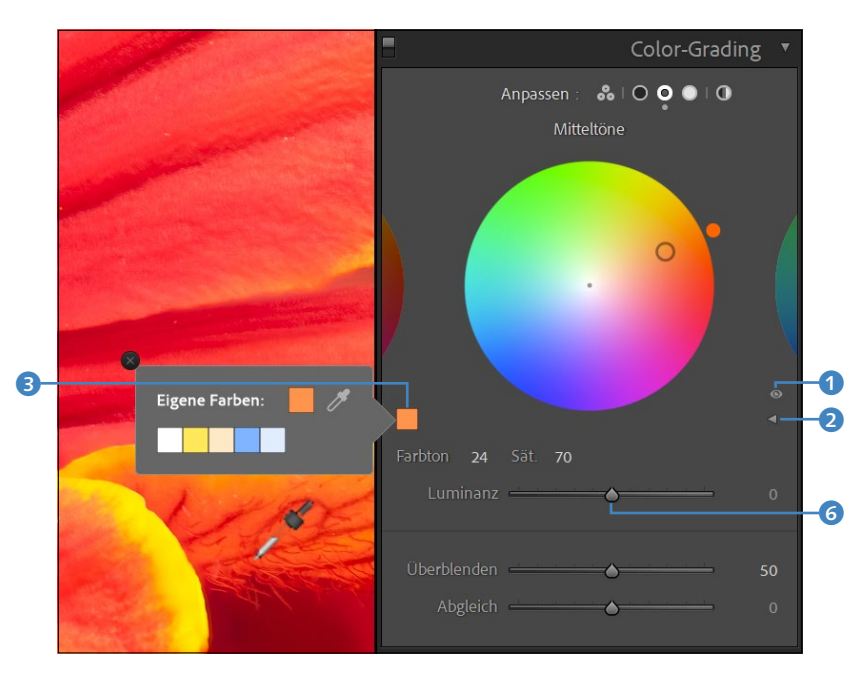

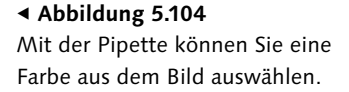

Das Einstellen des Farbkreises beim Color-Grading ist einfach: Klicken Sie im gewünschten Helligkeitsbereich innerhalb des HSL-Farbkreises auf die gewünschte Farbe. Die Auswirkungen im Bild hängen vom gewählten Farbton und von der Sättigung ab. Je näher die gewählte Farbe im Zentrum ist, desto geringer ist die Intensität. Den gewählten Punkt können Sie nun wie folgt feiner anpassen:

FARBTON 4: Wenn Sie einen Punkt im Farbkreis durch Anklicken gewählt haben, können Sie zunächst nur die Sättigung auf einer Linie verschieben. Ziehen Sie den Punkt etwas stärker weg, ändern Sie den Farbton. Wollen Sie die Sättigung beibehalten und nur den Farbton

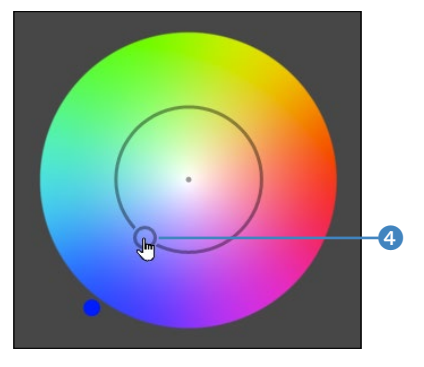

▲ Abbildung 5.105 Der Farbton wird auf einer Kreisbahn ausgewählt.

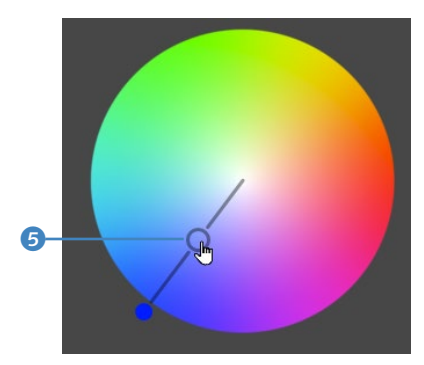

▲ Abbildung 5.106 Die Sättigung wird auf der Linie eingestellt.

Abbildung 5.107 ► Übergänge der Mitteltöne, Tiefen und Lichter anpassen.

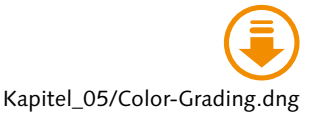

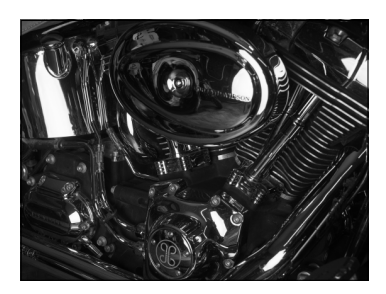

▲ Abbildung 5.108 Hier wollen wir Color-Grading anwenden.

ändern, halten Sie Strg/cmd gedrückt. Alternativ können Sie den Farbton auch mit dem Schiebregler verändern.

- SÄTTIGUNG 5: Mit dem Abstand vom Zentrum legen Sie die Sättigung und auch die Stärke des Effekts fest. Je weiter Sie den Punkt nach außen ziehen, umso höher wird die Intensität des Farbtons. Mit gehaltener 1 -Taste können Sie den Punkt nur auf der Sättigungslinie verschieben. Auch können Sie als Alternative den Schieberegler Sät-TIGUNG unter dem Farbkreis verwenden.
- LUMINANZ (6) (Abbildung 5.104): Unterhalb der HSL-Farbkreise finden Sie noch den Regler LUMINANZ, über den Sie die Helligkeit der Farbtönung anpassen.

Abgesehen vom globalen Farbkreis finden Sie unterhalb der HSL-Farbkreise zwei weitere Regler mit ÜBERBLENDEN und ABGLEICH vor:

- ÜBERBLENDEN 2: Mit diesem Regler ziehen Sie die Mitteltöne auseinander oder spreizen sie. Damit stellen Sie einen weicheren (höherer Wert) oder härteren (niedrigerer Wert) Übergang zwischen den einzelnen Helligkeitsstufen ein.
- ABGLEICH 8: Mit ABGLEICH regeln Sie die Balance zwischen der Lichter- und Schatten-Tonung.

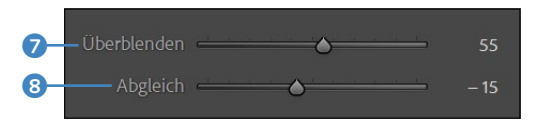

### Schritt für Schritt: Bild mit Color-Grading veredeln

Im folgenden Workshop sehen Sie, wie Sie COLOR-GRADING auf Bilder anwenden. Hier wird ein Schwarzweißbild verwendet. Es spricht aber nichts dagegen, ein Farbbild zu verwenden, nur ist bei einem Schwarzweißbild der Effekt (zur Demonstration im Buch) des Color-Gradings deutlicher erkennbar.

### 1 Einfache Farblooks erstellen

Wollen Sie schnell einen einfachen Farblook zu einem Bild hinzufügen, können Sie den Schalter GLOBAL ① aktivieren und im Farbkreis eine entsprechende Farbe auswählen. Halten Sie <u>Strg</u>/<u>cmd</u> gedrückt, um den Farbton im Farbkreis anzupassen, und die <u>O</u>-Taste, um die Sättigung der gewählten Farbe einzustellen. Über den Regler LUMINANZ regeln Sie die Helligkeit der Farbtönung. Im Beispiel habe ich auf die Schnelle eine einfache Sepiatönung zum Bild hinzugefügt.

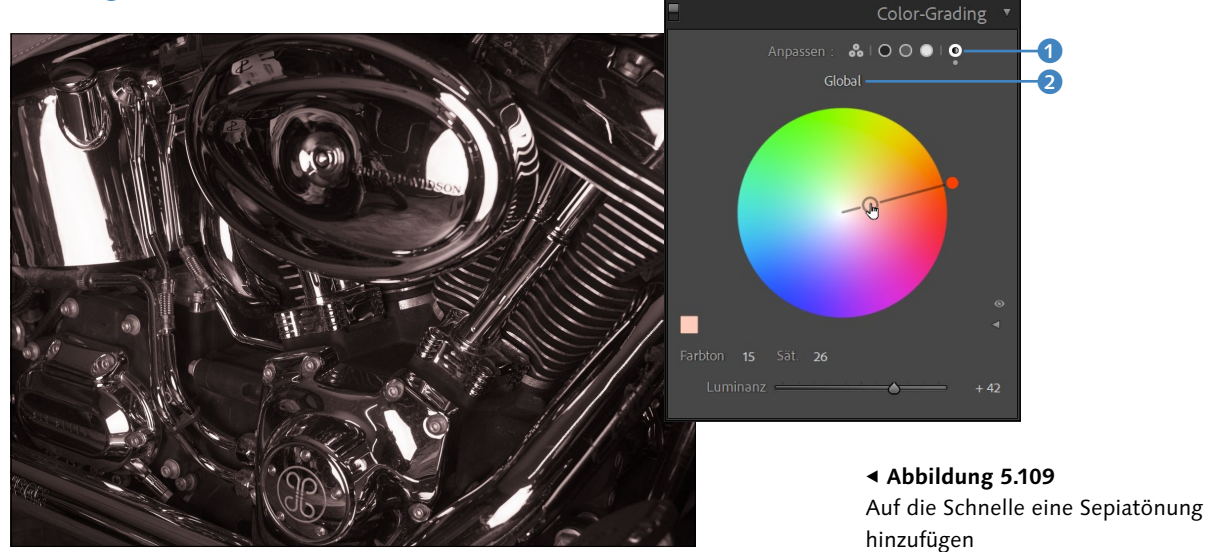

Wollen Sie den Wert zurücksetzen, doppelklicken Sie auf das Textlabel GLOBAL 2.

### 2 Einen komplexeren Farblook erstellen

Wollen Sie eine gezieltere Tonung erstellen, wechseln Sie entweder zum Schalter 3-WEGE, mit dem Sie die Mitteltöne, Schatten und Lichter auf einmal im Überblick haben, oder verwenden die einzelnen Schalter der HSL-Farbkreise für TIEFEN, MITTELTÖNE und LICHTER. Im Beispiel habe ich die Farbkreise verwendet und für die SCHATTEN einen blauen, für die MITTELTÖNE einen rötlichen und für die LICHTER einen gelben Farbton ausgewählt. Entsprechend habe ich die Sättigung und Luminanz nach meinem Geschmack angepasst. Die Schatten im Bild sind nun kühler, die Lichter wärmer, und die Mitteltöne haben eine Sepiatonung erhalten.

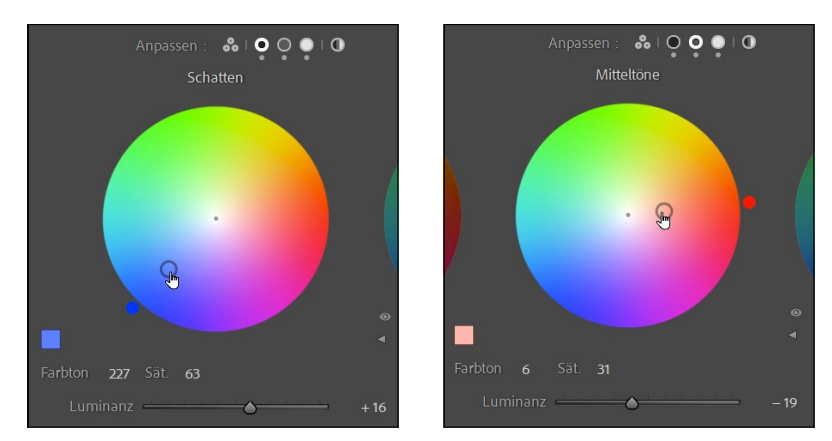

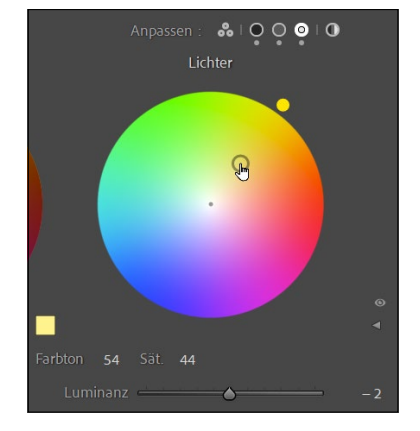

### ▲ Abbildung 5.110

Ein komplexer Farblook wird auf das Bild angewendet.

### Abbildung 5.111 ►

Letzte Feineinstellungen machen Sie mit den Reglern Überblenden und Abgleich.

### 3 Feintuning der Mitteltöne, Lichter und Schatten

Zum Schluss können Sie über den Regler ÜBERBLENDEN die Mitteltöne spreizen oder zusammenziehen und mit Abgleich die Gewichtung von den Tiefen und Lichtern feinsteuern.

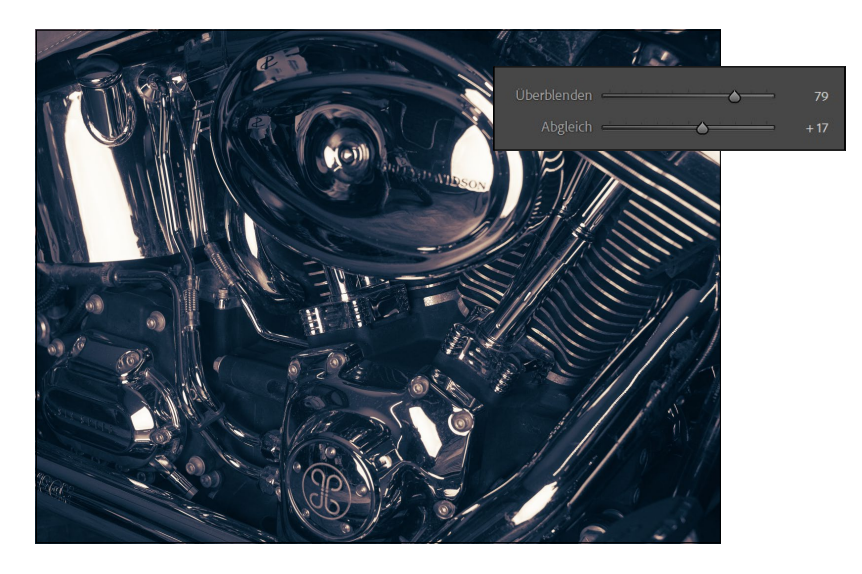

### Abbildung 5.112 ▼

Die Crossentwicklung mithilfe von COLOR-GRADING nachzubilden, ist kein Problem. Mit dem COLOR-GRADING haben Sie das ideale Werkzeug zur Hand, um coole Looks zu einem Bild hinzuzufügen, wie Sie es auch von Filmen im Kino her kennen. Im folgenden Beispiel habe ich eine Crossentwicklung mithilfe des COLOR-GRADINGS nachgebildet.

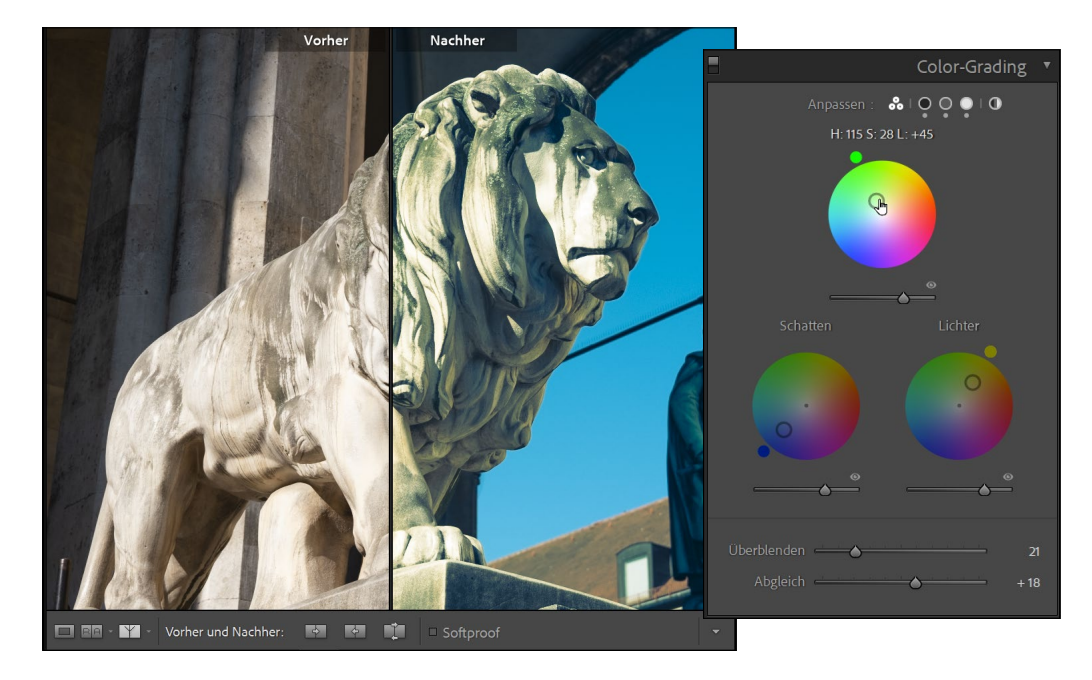

### **Teiltonung für Prozessversion 2**

Wie bereits erwähnt, wurde die Funktion der TEILTONUNG durch COLOR-GRADING ersetzt. Trotzdem ist diese Funktion noch verfügbar, wenn die Prozessversion eines Bildes unter 3 liegt. Das bedeutet auch, dass bei einer Prozessversion von 1 oder 2 das COLOR-GRADING nicht zur Verfügung steht. Mehr zur Prozessversion finden Sie auf Seite 177.

Die Funktion der TEILTONUNG entspricht ansonsten dem COLOR-GRA-DING, nur ohne die Mitteltöne.

Für die TEILTONUNG stehen fünf Regler zur Verfügung: zwei Regler 2 zum Anpassen von FARBTON und SÄTTIGUNG bei den Lichtern, zwei weitere Regler 3 für FARBTON und die SÄTTIGUNG der Schattenbereiche, und ein Regler ABGLEICH 2, mit dem Sie die Balance der Lichter- und Schattentonung abstimmen.

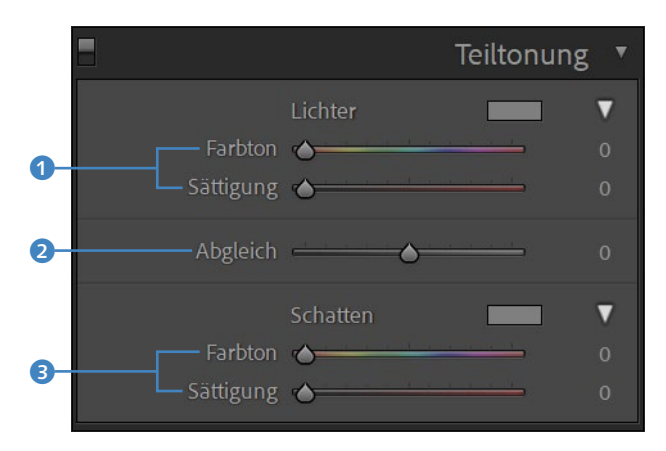

 Abbildung 5.113
 Das Bedienfeld TEILTONUNG mit seinen Reglern

# Inhalt

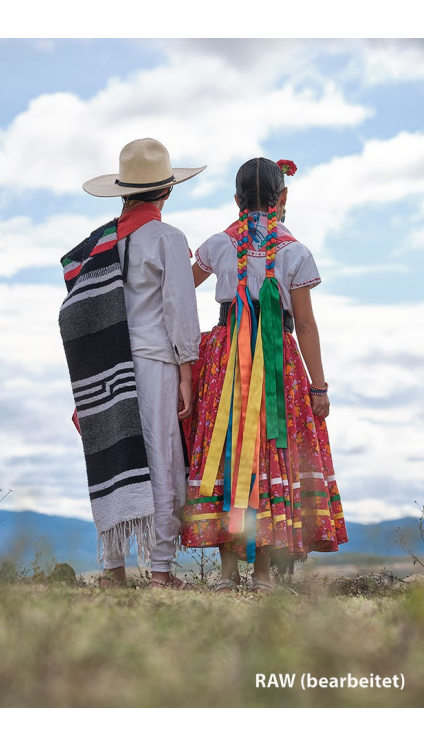

### Vorwort ..... 17

# 1 Die richtige Vorbereitung

| 1.1 | So funktioniert das Camera-Raw-Format                 | 22 |
|-----|-------------------------------------------------------|----|
|     | Die Vorentwicklung in der Kamera                      | 22 |
|     | Der Aufbau einer Raw-Datei                            | 23 |
|     | Wie geht Lightroom mit dem Raw-Format um?             | 25 |
|     | Und wie geht Photoshop mit dem Raw-Format um?         | 25 |
|     | Das Raw-Format oder verschiedene Raw-Formate?         | 26 |
|     | Ein Standard für alle Raw-Formate mit dem DNG-Format  | 27 |
| 1.2 | Das JPEG-Format                                       | 28 |
|     | So kommt das JPEG aus der Kamera                      | 28 |
| 1.3 | Raw oder JPEG verwenden?                              | 29 |
|     | Vorteile und Nachteile von Raw gegenüber JPEG         | 30 |
|     | TIFF- und PSD-Format                                  | 32 |
| 1.4 | Die destruktive und nicht destruktive Bildbearbeitung | 33 |
|     | Die nicht destruktive Bildbearbeitung in Lightroom    | 33 |
|     | Nicht destruktive Bildbearbeitung mit Photoshop       | 34 |
|     | Vorteile der nicht destruktiven Bildbearbeitung       | 34 |
| 1.5 | Wohin mit der Flut an Bildern?                        | 35 |
|     | Die optimale Systemvoraussetzung                      | 35 |
|     | GPU-Beschleunigung verwenden                          | 36 |
|     | Externe oder interne Festplatte verwenden             | 37 |
|     | Alles in die Cloud?                                   | 37 |
| 1.6 | Vorbereitende Organisation bereits vorhandener Bilder | 38 |
| 1.7 | Adobe-Lightroom-Versionen                             | 39 |

# 2 Die Arbeitsoberfläche von Lightroom

| 2.1 | Bibliothek-Modul – der Dateimanager                | 41 |
|-----|----------------------------------------------------|----|
| 2.2 | Entwickeln-Modul – die Dunkelkammer                | 42 |
| 2.3 | Karte-Modul – Fotos mit Positionsdaten verknüpfen  | 43 |
| 2.4 | Module für die Aus- und Weitergabe der Bilder      | 44 |
|     | Buch-Modul – gestalten Sie Ihre eigenen Fotobücher | 44 |

|     | Diashow-Modul – professionelle Bildpräsentation erstellen                           | 45       |
|-----|-------------------------------------------------------------------------------------|----------|
|     | Drucken-Modul – Bilder perfekt ausdrucken                                           | 46       |
|     | Web-Modul – Webgalerien für das Internet erstellen                                  | 46       |
|     |                                                                                     |          |
| 2.5 | Die Arbeitsoberfläche und der klassische Workflow                                   | 47       |
| 2.5 | Die Arbeitsoberfläche und der klassische Workflow<br>Wie passt Photoshop hier rein? | 47<br>49 |

# 3 Bilder in Lightroom importieren

| 3.1  | Den Importdialog aufrufen                                                                                                    | 52                               |
|------|----------------------------------------------------------------------------------------------------|----------------------------------|
| 3.2  | Die Quelle des Imports auswählen                                                                                                    | 53                               |
| 3.3  | Was soll mit den Bildern beim Import passieren?                                                                                                    | 54                               |
| 3.4  | <b>Bilder für den Import auswählen</b><br>Rasteransicht und Lupenansicht<br>Import von Videodateien                                                                                                    | 56<br>57<br>58                   |
| 3.5  | Wohin sollen die Bilder importiert werden?                                                                                                    | 58                               |
| 3.6  | Weitere Einstellungen für den ImportDateiverwaltung: Vorschaubilder erstellenDateiverwaltung: Smart-Vorschauen erstellenDateiverwaltung: Duplikate und zweite KopieDateiumbenennung der importierten BilderEinstellungen während des Importvorgangs anwendenAchtung, wenn Sie Raw und JPEG importieren wollen! | 60<br>61<br>63<br>64<br>64<br>65 |
| 3.7  | Zusammenfassung des Importvorgangs                                                                                                    | 66                               |
| 3.8  | Verschiedene Importmöglichkeiten in der Praxis<br>Import von auf dem Computer vorhandenen Bildern<br>Import von Bildern einer externen Festplatte<br>Import von Bildern aus einer Kamera oder einem                                                                                                    | 67<br>67<br>71<br>71             |
|      | Automatischer Import von Bildern aus Überwachten<br>Ordnern                                                                                                    | 74<br>74<br>74                   |
| 3.9  | Den Importvorgang optimal nutzen<br>Benutzerdefinierte Dateinamen erstellen<br>Presets für Metadaten erstellen<br>Zeitersparnis mit Import-Presets<br>Import per Drag & Drop starten<br>Optimieren der Performance von Vorschaubildern                                                                         | 76<br>77<br>82<br>84<br>86<br>87 |
| 3.10 | Mit Tether-Aufnahmen direkt importieren                                                                                                    | 88                               |

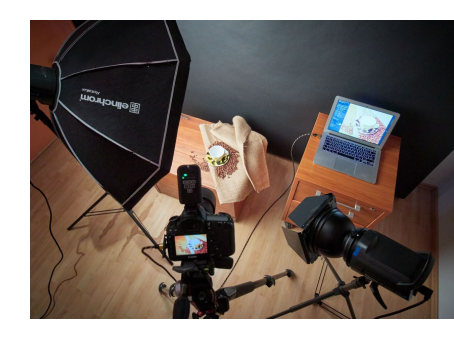

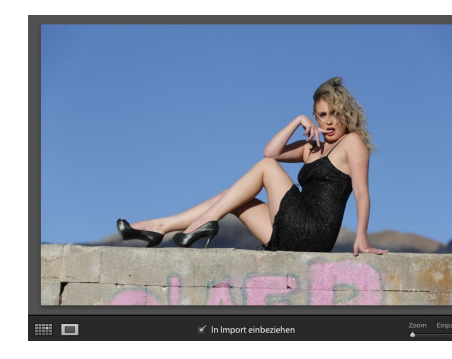

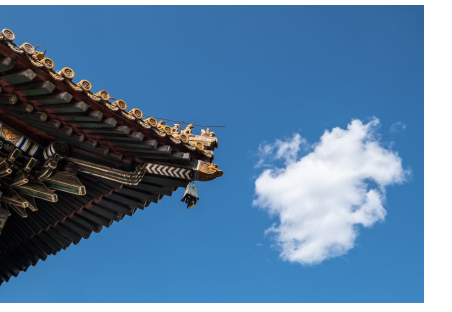

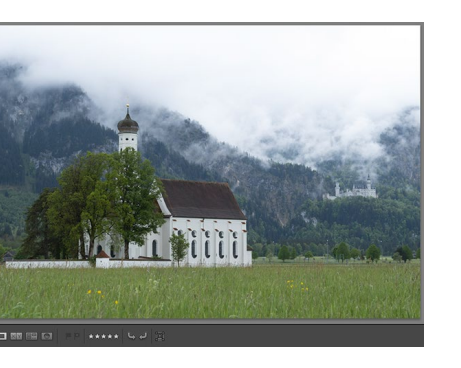

# 4 Die Bibliothek von Lightroom

| 4.1 | Die Benutzeroberfläche des Bibliothek-Moduls<br>Die importierten Ordner des Lightroom-Katalogs<br>Farbbeschriftung und Ordnerfavoriten<br>Betrachten von importierten Bildern<br>Smart-Vorschau oder Original verwenden?                                                                                                    | 93<br>95<br>97<br>98<br>102                          |
|-----|----------------------------------------------------------------------------------------------------|------------------------------------------------------|
| 4.2 | <b>Der Katalog – das Herzstück der Verwaltung</b><br>Die Vorteile eines Katalogs<br>Das Katalog-Bedienfeld                                                                                                    | 103<br>105<br>105                                    |
| 4.3 | Sammlungen sind die besseren Ordner<br>Sammlungen in den einzelnen Modulen<br>Schnellsammlung und feste Sammlungen<br>Zielsammlung anpassen<br>Smart-Sammlungen erstellen<br>Sammlungen mit einer Farbbeschriftung versehen                                                                                                    | 106<br>109<br>110<br>114<br>116<br>119               |
| 4.4 | Ähnliche Bilder mit Bilderstapeln sortieren<br>Bilder nach Aufnahmezeit stapeln                                                                                                    | 120<br>122                                           |
| 4.5 | Bilder bewerten und markieren         Die Sternebewertung         Bilder mit einer Flagge markieren         Bilder mit Farben markieren         Bilder mit der Sprühdose markieren bzw. bewerten                                                                                                    | 122<br>123<br>124<br>126<br>127                      |
| 4.6 | Stichwörter vergeben<br>Bilder mit Stichwörtern versehen<br>Weitere Wege, Stichwörter zuzuweisen<br>Neues Stichwort-Tag erstellen und entfernen<br>Stichwortvorschläge und Stichwortsätze                                                                                                    | 128<br>129<br>133<br>134<br>135                      |
| 4.7 | Metadaten der Bilddatei durchleuchten         Die kameraspezifischen Exif-Daten         IPTC für eine genaue Auskunft über das Foto         Die Metadaten von Lightroom im Katalog         Metadaten weitergeben mit der XMP-Datei         Die Metadaten von Bildern bearbeiten und anzeigen         XMP-Datei automatisch speichern         Aufnahmezeit bei Bedarf ändern | 136<br>137<br>137<br>137<br>137<br>138<br>141<br>142 |
| 4.8 | Für Weltenbummler – die Weltkarte<br>Da bin ich bereits gewesen<br>Da war ich auch, aber es wird nicht angezeigt<br>Bildern ein Tracklog hinzufügen                                                                                                    | 143<br>143<br>144<br>147                             |

| 4.9  | Die Gesichtserkennung                                                                                                    | 149                                    |
|------|----------------------------------------------------------------------------------------------------|----------------------------------------|
| 4.10 | (Um-)Benennen, Verschieben und Löschen von<br>Bildern und Ordnern<br>Bilder umbenennen<br>Bilder verschieben<br>Bilder löschen<br>Ordner verschieben, umbenennen und löschen                                          | 155<br>155<br>156<br>156<br>157        |
| 4.11 | Die Suchfunktionen verwenden<br>Suche nach Text<br>Suche nach Attributen<br>Suche kombinieren<br>Suche nach Metadaten<br>Sortieren                                                                                    | 157<br>158<br>158<br>159<br>159<br>161 |
| 4.12 | Ad-hoc-Entwicklung von Bildern                                                                                                    | 162                                    |
| 4.13 | Kataloge verwalten und Datensicherung         Neuen Katalog erstellen         Katalog löschen         Mit Katalog auf einen anderen Rechner         umziehen bzw. den Katalog archivieren         Den Katalog sichern | 162<br>162<br>163<br>163               |
|      | Den Katalog wiederherstellen<br>Die Originalbilder sichern                                                                                                    | 168<br>168                             |
| 4.14 | Fehler beheben und Daten aktualisierenWenn Fotos und Ordner fehlenOrdnerinhalte und Metadaten aktualisierenVerlorene Bilder retten dank Smart-Vorschauen                                                              | 168<br>168<br>172<br>173               |

# 5 Grundlegende Entwicklung von Bildern

| 5.1 | Die Benutzeroberfläche des Entwickeln-Moduls      | 176 |
|-----|---------------------------------------------------|-----|
|     | Alte Prozessversion von Lightroom aktualisieren   | 177 |
|     | Mehr Übersicht mit dem Solomodus                  | 178 |
|     | Die Schriftgröße anpassen                         | 178 |
|     | Ein Entwicklungs-Workflow mit Lightroom           | 179 |
|     | Reihenfolge des Entwicklung-Bedienfeldes anpassen | 179 |
|     | Scrubby-Zoom im Entwickeln-Modus                  | 180 |
| 5.2 | Das Profil für ein Bild festlegen                 | 181 |
|     | Kreative Profile und Kameraprofile                | 182 |
|     | Der Unterschied zu Presets                        | 185 |
|     | Profile verwalten                                 | 185 |

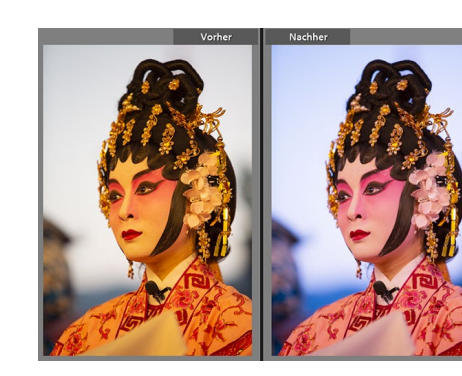

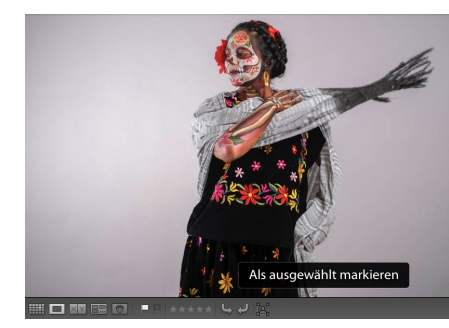

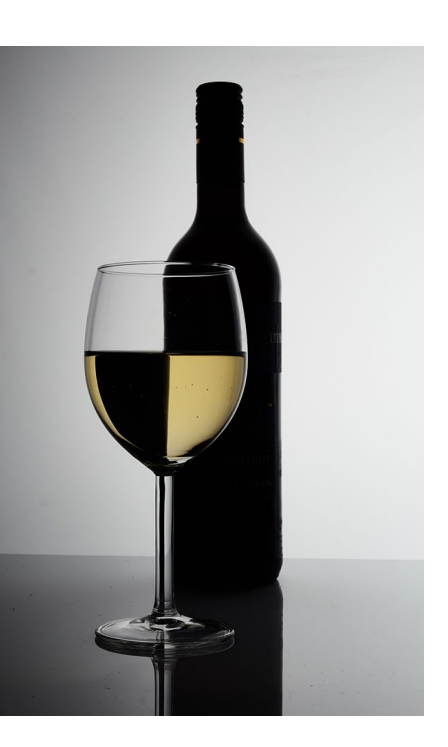

| 5.3  | Den Weißabgleich des Bildes steuern<br>Nachträglicher Weißabgleich mit dem Ausklappmenü<br>Nachträglicher Weißabgleich mit den Reglern<br>Nachträglicher Weißabgleich mit der Pipette                                    | 186<br>188<br>188<br>189               |
|------|----------------------------------------------------------------------------------------------------|----------------------------------------|
| 5.4  | Das Histogramm lesen                                                                                                    | 192                                    |
| 5.5  | Belichtung und Kontraste anpassen                                                                                                    | 192                                    |
| 5.6  | Feintuning mit den Lichtern und Tiefen                                                                                                    | 195                                    |
| 5.7  | Clipping-Warnung – Tiefen und Lichter beachten<br>Tonwertbeschneidung erkennen                                                                                                    | 197<br>197                             |
| 5.8  | Die hellsten und dunkelsten Bildbereiche regeln                                                                                                    | 198                                    |
| 5.9  | Präsenz und Details mit Klarheit und Struktur verbessern                                                                                                    | 199                                    |
| 5.10 | Dunst entfernen                                                                                                    | 202                                    |
| 5.11 | Dynamische und satte Farben verwenden                                                                                                    | 203                                    |
| 5.12 | Intelligente Auto-Funktion                                                                                                    | 205                                    |
| 5.13 | Grundeinstellungen: das Zusammenspiel                                                                                                    | 205                                    |
| 5.14 | Feintuning mithilfe der Gradationskurve<br>Gradationskurve im parametrischen Modus anpassen<br>Gradationskurve im Modus Punktkurve anpassen<br>Klassische Beispiele von Gradationskurven<br>Einzelne Farbkanäle anpassen | 209<br>210<br>214<br>216<br>218        |
| 5.15 | Farben steuern mit LightroomAnpassungen mit dem HSL-RegisterSchön übersichtlich mit dem Farbe-RegisterFarbregler für Schwarzweißbilder mit dem S/W-RegisterColor-GradingTeiltonung für Prozessversion 2                  | 223<br>224<br>227<br>228<br>232<br>237 |
| 5.16 | Die Details optimieren<br>Bilder in Lightroom schärfen<br>Verbessern – Details und Auflösung erhöhen<br>Wo das Rauschen herkommt und wie Sie es wieder<br>loswerden<br>Bildrauschen als Stilelement verwenden            | 237<br>238<br>243<br>244<br>244        |
| 5.17 | <b>Objektivkorrekturen in Lightroom</b><br>Verzerrung und Vignettierung beheben<br>Chromatische Aberration entfernen<br>Perspektive und Seitenverhältnis anpassen<br>Vignettierung als Stilmittel binzufügen             | 247<br>247<br>250<br>251<br>257        |
|      |                                                                                                    | 251                                    |

9

# 6 Wichtige Entwickeln-Funktionen

| 6.1 | Der Vorher-Nachher-Vergleich von Bildern                | 261 |
|-----|---------------------------------------------------------|-----|
|     | Die Vorher-Nachher-Ansicht von Lightroom                | 262 |
|     | Vorher-Nachher-Einstellung im Histogramm                | 263 |
|     | Vorher-Nachher-Einstellung übertragen                   | 263 |
|     | Einzelne Entwicklungsschritte mit der Protokollfunktion |     |
|     | gezielt aufrufen                                        | 263 |
| 6.2 | Die Referenzansicht                                     | 265 |
| 6.3 | Mit virtuellen Kopien arbeiten                          | 266 |
| 6.4 | Gleiche Entwicklungseinstellungen auf mehrere Bilder    |     |
|     | anwenden                                                | 268 |
|     | Einstellungen kopieren und einfügen                     | 268 |
|     | Entwicklungseinstellungen auf mehrere Bilder            |     |
|     | gleichzeitig anwenden                                   | 270 |
| 6.5 | Fertige Vorgaben mit Presets verwenden und erstellen    | 272 |
|     | Fertige Presets von Lightroom verwenden                 | 273 |
|     | Eigene coole Presets erstellen                          | 273 |
|     | ISO-abhängige Presets                                   | 278 |
|     | Fertige Presets aus dem Web laden und verwenden         | 278 |
|     | Für Übersicht bei den Presets sorgen                    | 280 |
| 6.6 | Softproof: die Druckvorschau von Lightroom              | 282 |

# 7 Die Werkzeuge von Lightroom verwenden

| 7.1 | Bilder zuschneiden und gerade richten           | 287 |
|-----|-------------------------------------------------|-----|
| 7.2 | Bereichsreparatur durchführen                   | 292 |
| 7.3 | Die Rote-Augen-Korrektur                        | 298 |
| 7.4 | Einzelne Bereiche im Bild gezielt anpassen      | 298 |
|     | Der allgemeine Umgang mit dem Masken-Bedienfeld | 300 |
|     | Effekt-Presets und Effekt-Parameter             | 307 |
|     | Motiv auswählen und Himmel auswählen            | 308 |
|     | Linearer Verlauf (nicht nur) für den Himmel     | 309 |
|     | Interessante Effekte mit dem Radialverlauf      | 313 |
|     | Der Pinsel                                      | 317 |
|     | Bereichsmaske verwenden                         | 323 |
|     | Arbeiten mit der Tiefenbereichsmaske            | 329 |
|     | Masken kopieren                                 | 330 |
| 7.5 | Panoramabilder zusammensetzen                   | 331 |

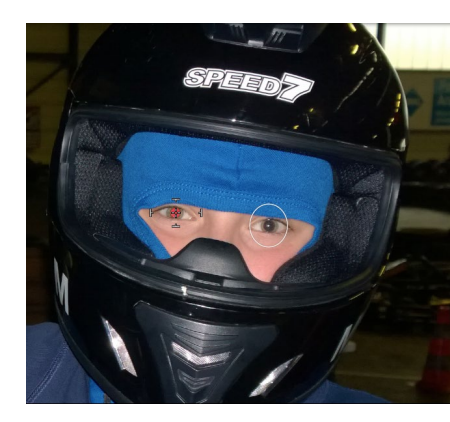

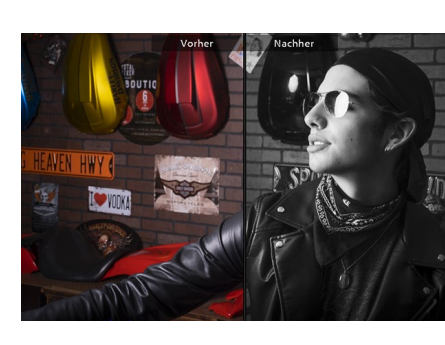

| + |
|---|
|   |

| 7.6 | HDR-Bilder zusammensetzen   | 334 |
|-----|-----------------------------|-----|
| 7.7 | HDR-Panorama zusammensetzen | 337 |

# 8 Von Lightroom nach Photoshop und wieder zurück

| 8.1 | So kommen die Bilder von Lightroom zu Photoshop   |     |
|-----|---------------------------------------------------|-----|
|     | und wieder zurück                                 | 339 |
|     | Voreinstellungen für die externe Bearbeitung      | 340 |
|     | Bilder an Photoshop übergeben                     | 341 |
|     | Bild als Raw-Datei an Photoshop übergeben         | 345 |
| 8.2 | Die Arbeitsoberfläche von Photoshop               | 349 |
| 8.3 | Bilder öffnen und speichern in Photoshop          | 351 |
|     | Dateien öffnen                                    | 351 |
|     | Dateien speichern                                 | 352 |
|     | Cloud-Dokumente                                   | 353 |
|     | Dateien schließen                                 | 356 |
| 8.4 | Darstellungsgröße und Bildausschnitt anpassen     | 356 |
| 8.5 | Rückgängigmachen und Wiederherstellen von Bildern | 359 |
| 8.6 | Hilfe zu Photoshop                                | 363 |
| 8.7 | Andere Anwendungen als Photoshop verwenden        | 363 |

# 9 Arbeiten, für die Sie Photoshop brauchen

| 9.1 | Auswahlen                                            | 370 |
|-----|------------------------------------------------------|-----|
|     | Geometrische Auswahlwerkzeuge im Überblick           | 371 |
|     | Auswahlen kombinieren                                | 375 |
|     | Motiv auswählen                                      | 377 |
|     | Bildbereich mit den Lasso-Werkzeugen auswählen       | 378 |
|     | Objektauswahlwerkzeug                                | 382 |
|     | Der Zauberstab                                       | 384 |
|     | Himmel-Austausch-Funktion                            | 387 |
|     | Das Schnellauswahlwerkzeug                           | 389 |
|     | Feintuning einer Auswahl                             | 389 |
|     | Pfade                                                | 399 |
|     | Weitere Befehle, um Auswahlen nachträglich zu ändern | 403 |
|     | Auswahl speichern                                    | 404 |

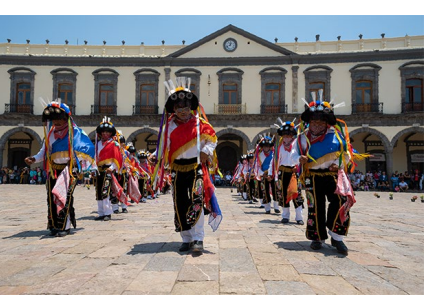

| 9.2 | Ebenen<br>Das Ebenen-Bedienfeld<br>Transparenz und Deckkraft<br>Ebenenmasken                                                                                        | 405<br>406<br>408<br>409 |
|-----|----------------------------------------------------------------------------------------------------|--------------------------|
| 9.3 | Retusche und Reparatur<br>Die wichtigsten Retusche-Werkzeuge im Überblick                                                                                           | 417<br>417               |
| 9.4 | Verschiedene Schärfen-Methoden mit Photoshop<br>Der Klassiker mit »Unscharf maskieren« (USM)<br>Nur den Helligkeitskanal im Lab-Modus schärfen<br>Hochpass-Schärfen | 423<br>424<br>424<br>427 |
| 9.5 | Perspektive anpassen<br>Perspektive transformieren und freistellen<br>Perspektivische Verformung                                                                    | 429<br>429<br>431        |
| 9.6 | Der Verflüssigen-Filter                                                                                                    | 435                      |
| 9.7 | Die professionellen Textfunktionen von Photoshop                                                                                                    | 438                      |
| 9.8 | Eine Photoshop-Aktion in Lightroom einfügen                                                                                                    | 448                      |
| 9.9 | Eigene Profile für Lightroom erstellen                                                                                                    | 453                      |

# 10 Weitere nützliche Funktionen von Photoshop

| 10.1                         | Weichzeichnergalerie verwenden                                                                                    | 459                      |
|------------------------------|----------------------------------------------------------------------------------------------------|--------------------------|
|                              | Feld-Weichzeichnung                                                                                               | 459                      |
|                              | Die Iris-Weichzeichnung                                                                                           | 463                      |
|                              | Tilt-Shift-Effekt                                                                                                 | 466                      |
|                              | Bewegungsunschärfe hinzufügen                                                                                     | 467                      |
|                              | Weichzeichnergalerie-Effekt als Smartfilter                                                                       | 468                      |
|                              |                                                                                                    |                          |
| 10.2                         | HDR mit Photoshop                                                                                                 | 470                      |
| 10.2<br>10.3                 | HDR mit Photoshop<br>Inhaltsbasiertes Skalieren                                                                   | 470<br>474               |
| 10.2<br>10.3<br>10.4         | HDR mit Photoshop<br>Inhaltsbasiertes Skalieren<br>Mischmodi von Ebenen verwenden                                 | 470<br>474<br>477        |
| 10.2<br>10.3<br>10.4<br>10.5 | HDR mit Photoshop<br>Inhaltsbasiertes Skalieren<br>Mischmodi von Ebenen verwenden<br>Focus Stacking (Fokusreihen) | 470<br>474<br>477<br>479 |

# **11** Photoshop auf dem iPad

| 11.1 | Cloud-Dokumente auf dem iPad          | 487 |
|------|---------------------------------------|-----|
| 11.2 | Der Arbeitsbereich                    | 489 |
|      | Werkzeugleiste (bzw. Symbolleiste)    | 489 |
|      | Zoomen und Bildausschnitt verschieben | 492 |
|      |                                       |     |

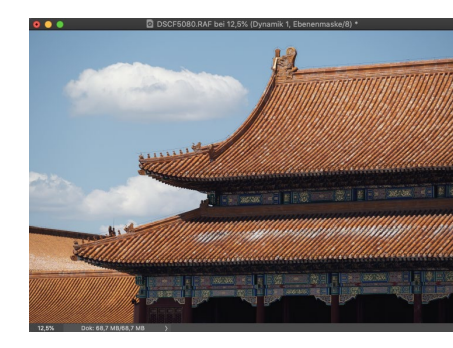

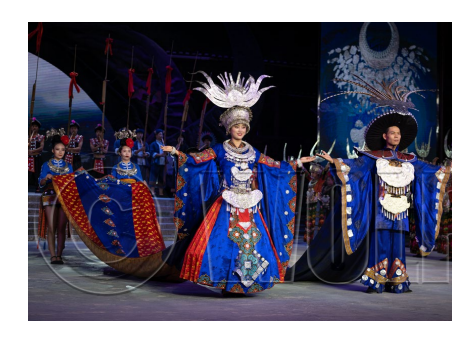

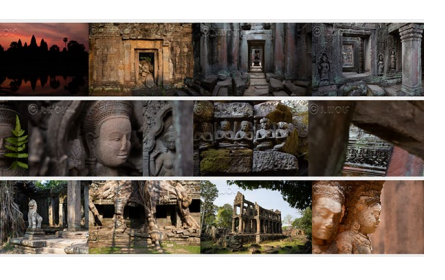

# Der Touch-Shortcut493Die Ebenen-Taskleiste494Die Kopfleiste496Weiteres zu Ebenen und Auswahlen497Die Auswahlwerkzeuge und -Befehle498Ebenenmaske erstellen499Transformieren500Text501

# 12 Bilder exportieren

| 12.1 | Bilder als JPEG oder in anderen Formaten speichern | 503 |
|------|----------------------------------------------------|-----|
| 12.2 | Bilder mit einem Wasserzeichen versehen            | 513 |
| 12.3 | Ein Wasserzeichen mit Photoshop erstellen          | 517 |

## 13 Aus- und Weitergabe für den Druck

| 13.1 | Ein eigenes Fotobuch erstellen            | 521 |
|------|-------------------------------------------|-----|
| 13.2 | Bilder auf dem lokalen Drucker ausdrucken | 530 |
| 13.3 | Layouts für den Druck erstellen           | 534 |
| 13.4 | Die CMYK-Fähigkeit in Photoshop nutzen    | 539 |

# 14 Aus- und Weitergabe für den Bildschirm und das Web

| 14.1 | Eine Diashow erstellen | 543 |
|------|------------------------|-----|
| 14.2 | Webgalerien erstellen  | 551 |
|      |                        |     |

 14.3
 Veröffentlichungsdienste
 556

 Weitere Veröffentlichungsdienste hinzufügen
 561

# 15 Lightroom für die Cloud

| 15.1 | Wozu Lightroom mit Cloud-Anbindung?             | 563 |
|------|-------------------------------------------------|-----|
|      | Arbeiten mit einer Smart-Vorschau im DNG-Format | 564 |
|      | Alle Bilder in die Cloud?                       | 565 |
| 15.2 | Bilder in die Creative Cloud importieren        | 565 |
|      | Lightroom Classic: Sammlungen in der Cloud      | 565 |
|      | Import der Bilder auf mobilen Geräten           | 569 |

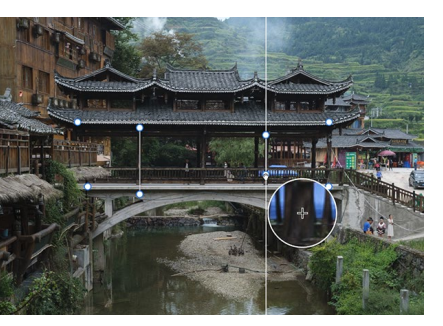

|      | Direkt mit dem Smartphone in die Cloud fotografieren<br>Von einer SD-Karte/Festplatte mit Lightroom<br>auf dem Computer                                                                                | 571<br>572                                    |
|------|----------------------------------------------------------------------------------------------------|-----------------------------------------------|
| 15.3 | Bilder sichten und verwalten<br>Lightroom Classic<br>Lightroom für den Desktop<br>Lightroom für Mobilgeräte                                                                                            | 574<br>574<br>575<br>577                      |
| 15.4 | Bilder suchen und filtern                                                                                                    | 581                                           |
| 15.5 | Bilder bearbeiten<br>Fotos zur Bearbeitung vorbereiten<br>Werkzeuge für die allgemeine Bearbeitung<br>Entwicklungen übertragen und zurücksetzen<br>Bilder freistellen<br>Reparatur-Pinsel<br>Maskieren | 582<br>582<br>584<br>587<br>588<br>589<br>590 |
| 15.6 | Bilder in Photoshop bearbeiten                                                                                                    | 591                                           |
| 15.7 | Bilder exportieren und Originale aus der Cloud<br>Originale aus der Cloud speichern                                                                                                    | 593<br>595                                    |
| 15.8 | (M)ein einfacher Workflow                                                                                                    | 595                                           |
| 15.9 | Lightroom im Webbrowser                                                                                                    | 598                                           |

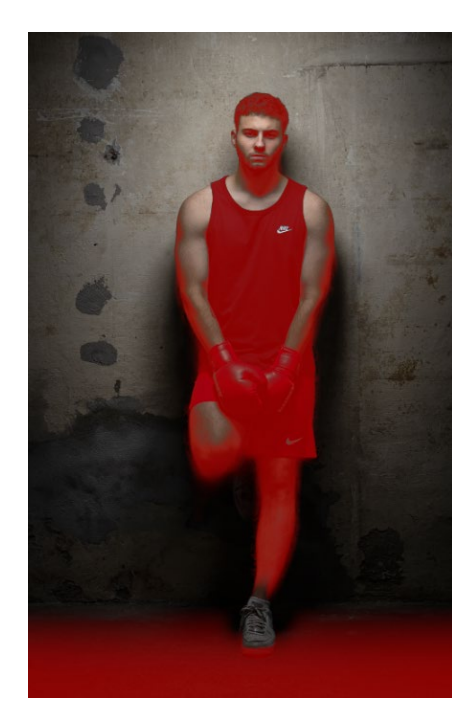

| Index | <br>601 |
|-------|---------|
|       |         |

# Workshops

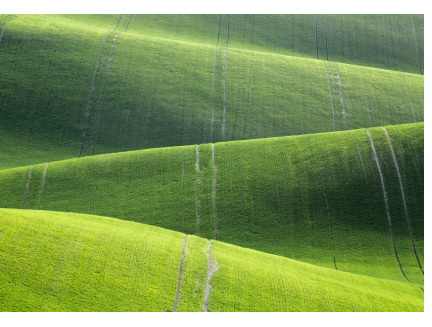

### Bilder in Lightroom importieren

| ► | Bilder direkt vom | Computer importieren |  | 68 |
|---|-------------------|----------------------|--|----|
|---|-------------------|----------------------|--|----|

### Die Bibliothek von Lightroom

|   | Betrachten von importierten Bildern im Bibliothek-Modul | 98  |
|---|---------------------------------------------------------|-----|
| • | Eine Sammlung erstellen                                 | 106 |
| • | Eine Schnellsammlung erstellen                          | 111 |
| • | Andere Sammlungen als Zielsammlung festlegen            | 114 |

- Die besten Bilder markieren ..... 124

- ► Aufnahmeort mithilfe eines Geologgers zuweisen ...... 147
- Metadatenfilter verwenden ..... 159
- Mit Katalog auf einen anderen Rechner umziehen ...... 164
- Fehlende Bilder und Ordner neu verbinden ...... 169
- Verschwundene Bilder mit Smart-Vorschauen retten ...... 173

### Grundlegende Entwicklung von Bildern

- Entwicklung-Bedienfeld anpassen ..... 179
- Manuellen Weißabgleich mit der Pipette durchführen ...... 189
- ► Ein Bild mit den Grundeinstellungen entwickeln ...... 206
- ► Kontrast mit der Gradationskurve verbessern ...... 211
- ► Einzelne Punkte der Gradationskurve setzen und ziehen ...... 214
- ► Farbstich über Gradationskurve anpassen ...... 218
- ► Crossentwicklung mit Gradationskurve simulieren ...... 220

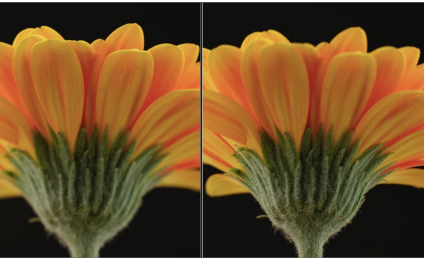

| Farben mit den HSL-Reglern steuern               | 224                                                                                                    |
|--------------------------------------------------|----------------------------------------------------------------------------------------------------|
| Bilder mit Lightroom in Schwarzweiß konvertieren | 229                                                                                                    |
| Bild mit Color-Grading veredeln                  | 234                                                                                                    |
| Bilder nachschärfen                              | 238                                                                                                    |
| Selektives Schärfen                              | 241                                                                                                    |
| Das Bildrauschen nachträglich reduzieren         | 244                                                                                                    |
| Stürzende Linien korrigieren                     | 251                                                                                                    |
| Stürzende Linien mit Hilfslinien korrigieren     | 255                                                                                                    |
|                                                  | Farben mit den HSL-Reglern steuern<br>Bilder mit Lightroom in Schwarzweiß konvertieren<br>Bild mit Color-Grading veredeln<br>Bilder nachschärfen<br>Selektives Schärfen<br>Das Bildrauschen nachträglich reduzieren<br>Stürzende Linien korrigieren<br>Stürzende Linien mit Hilfslinien korrigieren |

### Wichtige Entwickeln-Funktionen

| ► | Änderungen mit dem Protokoll-Bedienfeld zurücknehmen   | 264 |
|---|--------------------------------------------------------|-----|
| ► | Entwicklungseinstellungen kopieren und einfügen        | 268 |
| ► | Mehrere Fotos gleichzeitig entwickeln                  | 270 |
| ► | Eigene Presets erstellen                               | 274 |
| ► | Fertige Presets in Lightroom importieren und verwenden | 279 |
| ► | Softproof in der Praxis verwenden                      | 284 |
|   |                                                        |     |

### Die Werkzeuge von Lightroom verwenden

| ► | Bilder mit Lightroom zuschneiden und gerade richten | 288 |
|---|-----------------------------------------------------|-----|
| ► | Flecken und Staub entfernen                         | 293 |
| ► | Störende Elemente aus dem Bild entfernen            | 295 |
| ► | Das Masken-Bedienfeld in der Praxis                 | 301 |
| ► | Himmel mit dem Verlaufsfilter verbessern            | 310 |
| ► | Runde Bildbereiche mit dem Radialverlauf bearbeiten | 314 |
| ► | Gezielt einzelne Bildteile verbessern               | 318 |
| ► | Bild mithilfe von Bereichsmasken anpassen           | 324 |
| ► | Panorama mit Lightroom erstellen                    | 331 |
| ► | HDR-Bild mit Lightroom erzeugen                     | 334 |
|   |                                                     |     |

### Von Lightroom nach Photoshop und wieder zurück

| ► | Bilder aus Lightroom in Photoshop bearbeiten              | 341 |
|---|-----------------------------------------------------------|-----|
| ► | Bilder aus Lightroom in Photoshop als Raw-Bild bearbeiten | 345 |
| ► | Darstellungsgröße und Bildansicht ändern                  | 357 |
| ► | Den Protokoll-Pinsel verwenden                            | 360 |
| ► | Andere Anwendung mit Lightroom einrichten                 | 363 |
|   |                                                           |     |

### Arbeiten, für die Sie Photoshop brauchen

| ► | Ein Foto mit einem Rahmen versehen         | 372 |
|---|--------------------------------------------|-----|
| ► | Komplexere Objekte auswählen               | 379 |
| ► | Den Himmel austauschen                     | 384 |
| ► | Person auswählen und freistellen           | 389 |
| ► | Objekte mit Pfaden freistellen             | 400 |
| ► | Eine einfache Bildmontage mit Ebenenmasken | 411 |

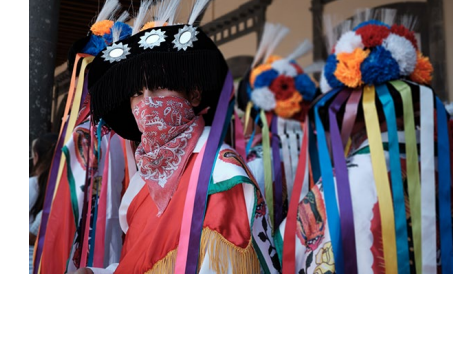

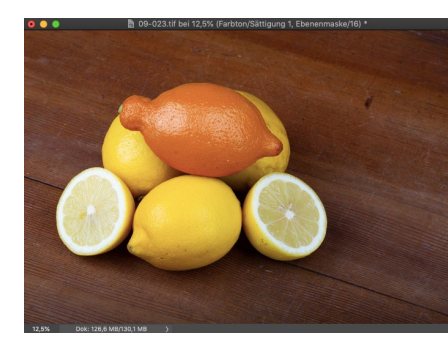

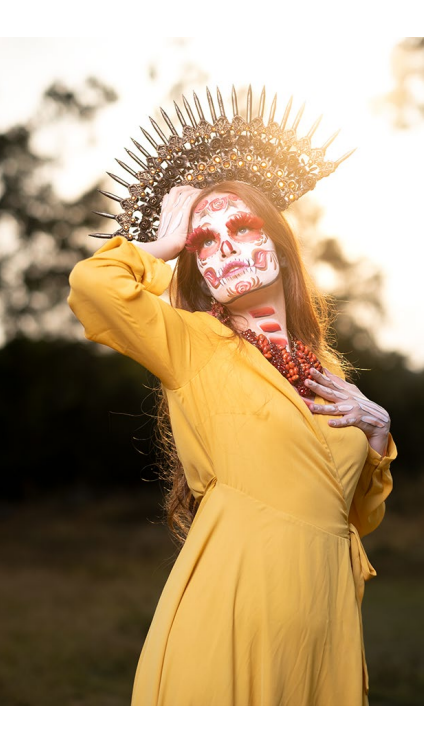

| ► Die Retusche-Werkzeuge im Einsatz                               | 418 |
|-------------------------------------------------------------------|-----|
| <ul> <li>Bild im Lab-Modus nachschärfen</li> </ul>                | 424 |
| <ul> <li>Bild mit Hochpassfilter schärfen</li> </ul>              | 427 |
| <ul> <li>Perspektive komfortabel korrigieren</li> </ul>           | 430 |
| Stürzende Linien perspektivisch verformen                         | 432 |
| Plastische Chirurgie mit dem Verflüssigen-Filter                  | 435 |
| ► Einen Text in ein Bild einmontieren                             | 439 |
| ► Ein Bild in Buchstaben montieren                                | 446 |
| ► Eigene Aktionen aufzeichnen                                     | 449 |
| Photoshop-Aktion mit Lightroom ausführen                          | 451 |
| <ul> <li>Profil f ür Lightroom mit Photoshop erstellen</li> </ul> | 453 |
| Weitere nützliche Funktionen von Photoshop                        |     |
| ► Feld-Weichzeichnung verwenden                                   | 460 |
| ► Iris-Weichzeichnung verwenden                                   | 463 |
| Weichzeichnergalerie-Effekt als Smartfilter verwenden …           | 468 |
| ► HDR-Bilder mit Photoshop erzeugen                               | 471 |
| <ul> <li>Bildkomposition ändern</li> </ul>                        | 474 |
|                                                                   |     |

- ► Lichtspuren zusammenfügen ...... 478
- ► Fokusreihen zusammensetzen ...... 480

### Bilder exportieren

|  | Ein grundlegender | Workflow zum | Exportieren von Bildern |  | 504 |
|--|-------------------|--------------|-------------------------|--|-----|
|--|-------------------|--------------|-------------------------|--|-----|

- Export-Presets erstellen und speichern ...... 509
- Mehrere Export-Presets gleichzeitig verwenden ...... 511
- ► Bilder mit einem Wasserzeichen schützen ..... 514
- ► Ein Wasserzeichen mit Photoshop erstellen ...... 517

### Aus- und Weitergabe für den Druck

- ► Der Weg zum eigenen Buch ..... 522
- ► So bringen Sie einzelne Bilder auf das Papier ...... 531
- ► Konvertieren eines Bildes in den CMYK-Farbmodus ...... 540

### Aus- und Weitergabe für den Bildschirm und das Web

- ► Eine einfache Diashow erstellen ...... 544
- ► So erstellen Sie eine Webgalerie ...... 552
- ► Bilder mit einem Veröffentlichungsdienst hochladen ...... 556

### Lightroom für die Cloud